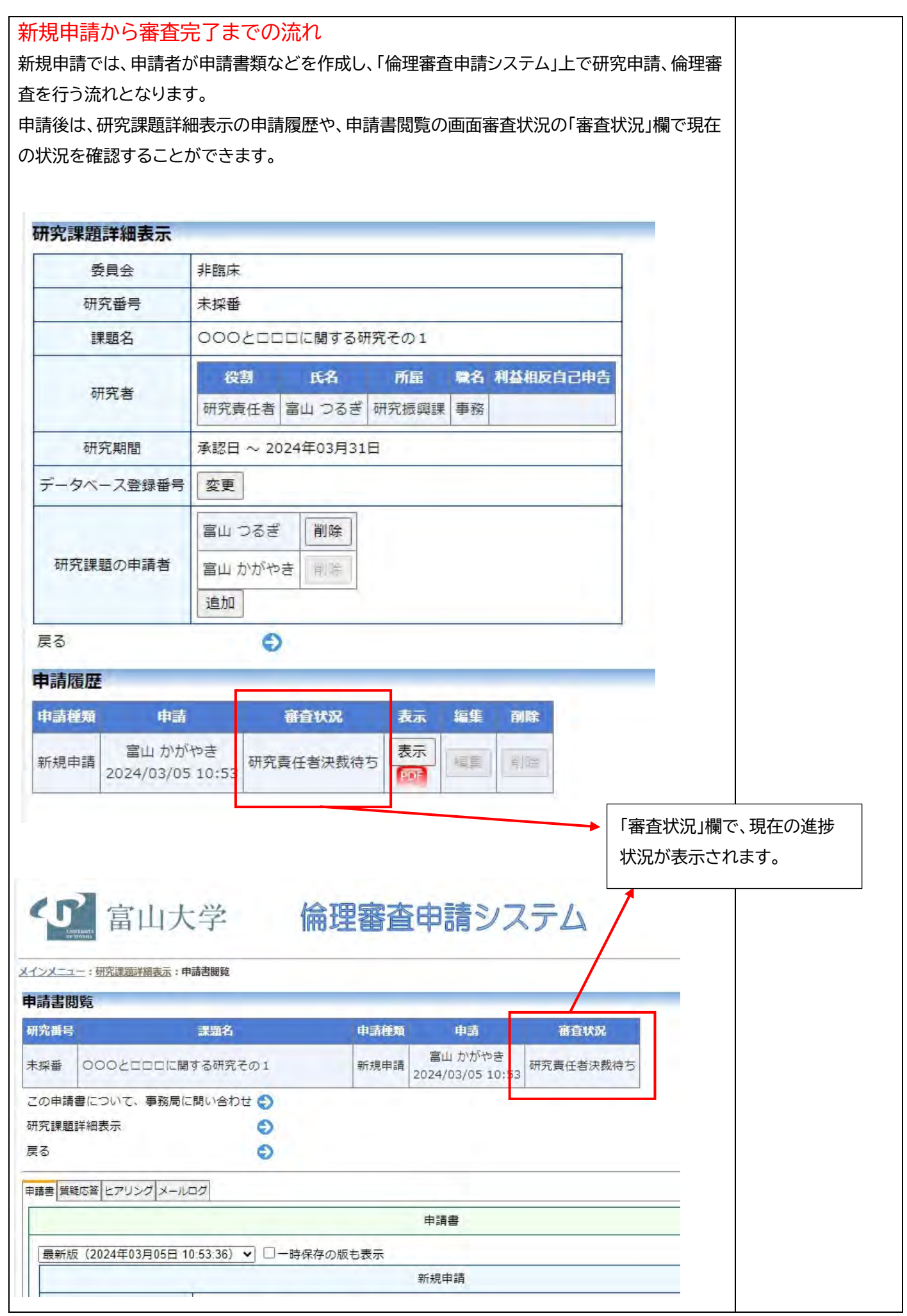

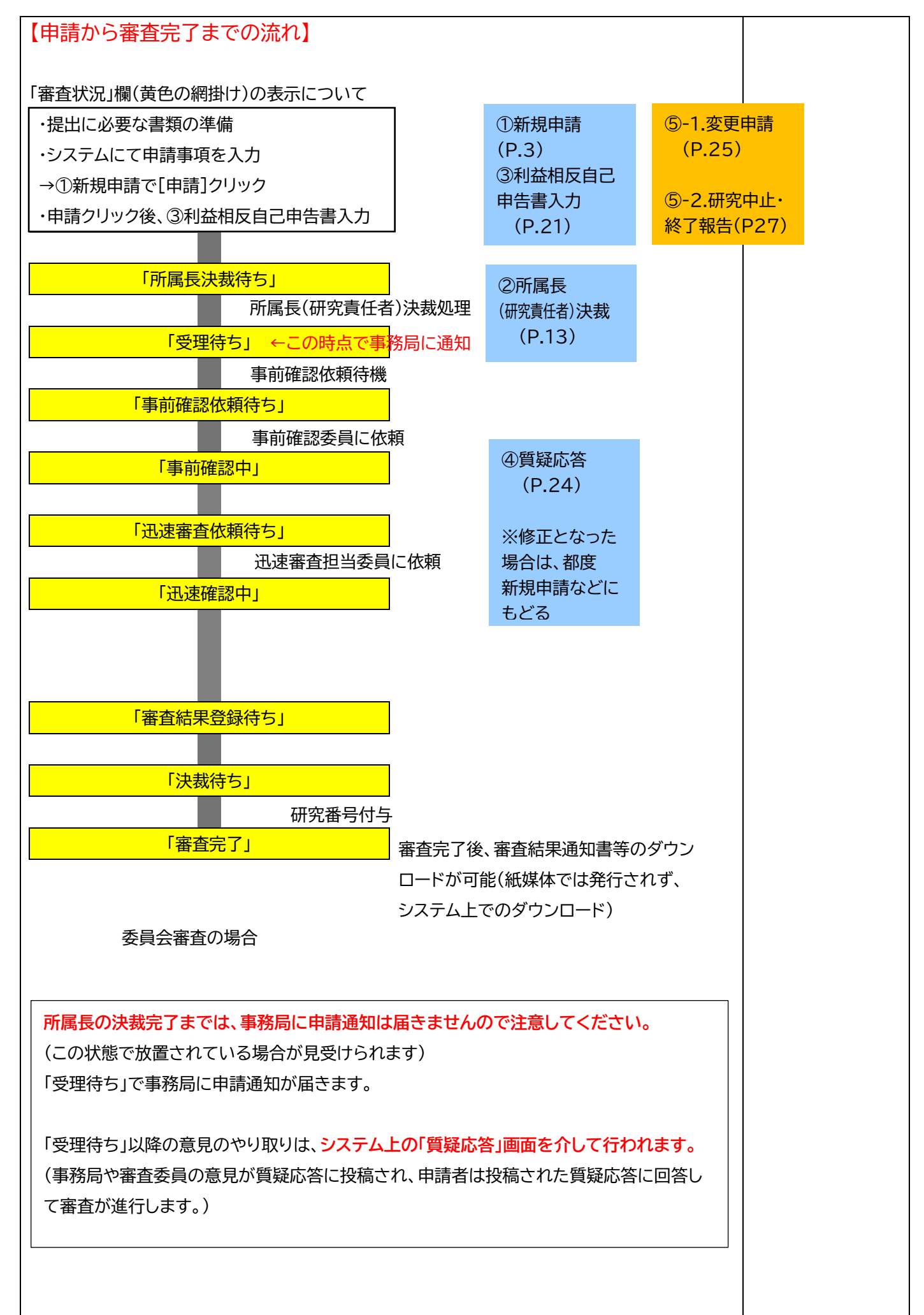

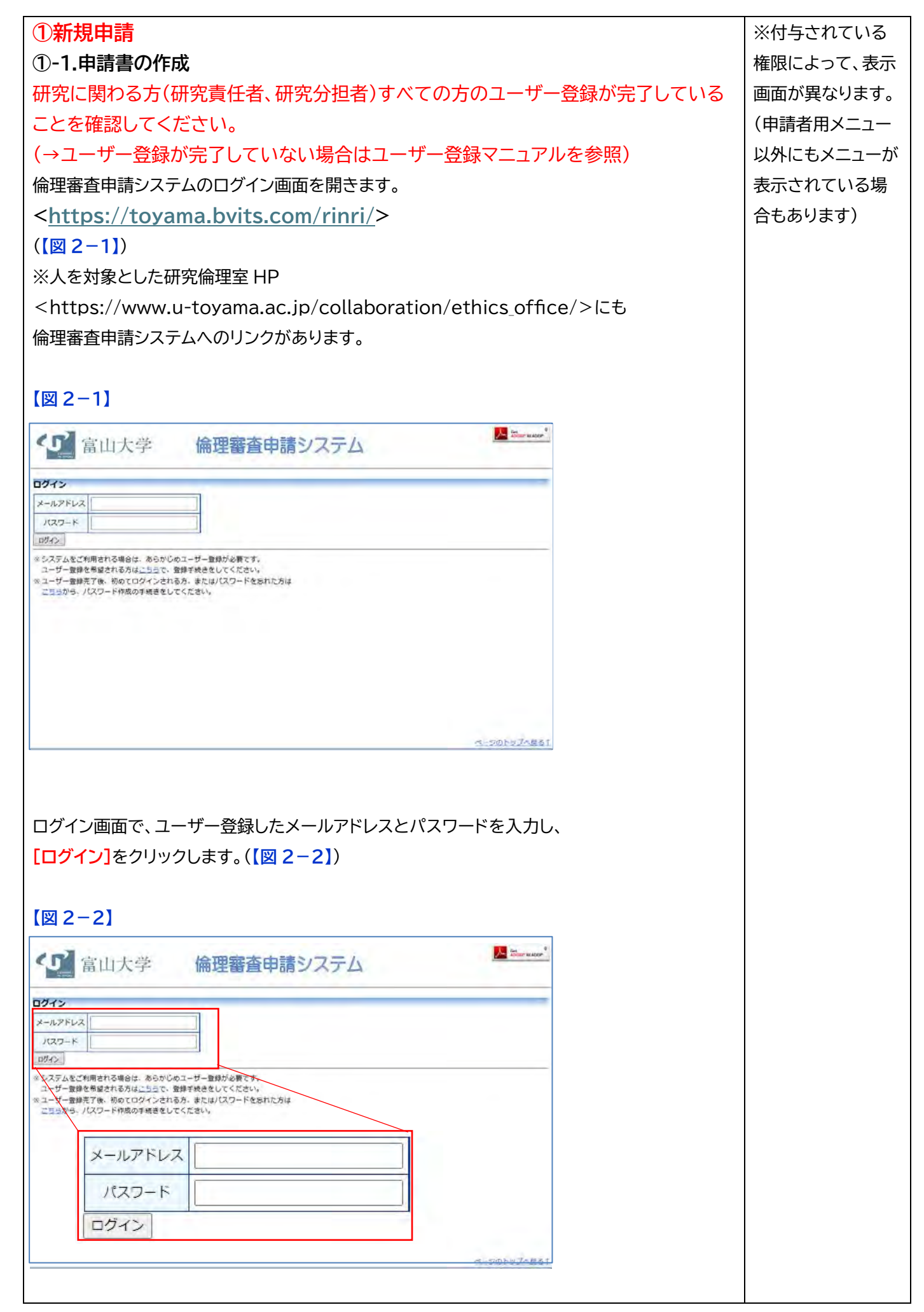

|                                                                                                    | ופידלים                           |
|----------------------------------------------------------------------------------------------------|-----------------------------------|
| 96                                                                                                    |                                   |
| インメニュー 申請者用メニュー                                                                                                    |                                   |
| eigen O                                                                                                    |                                   |
| の ス 県 佐 吉 米 森 切 り                                                                                                    |                                   |
| N/N/J-7F                                                                                                    |                                   |
| ● ● ● ● ● ● ● ● ● ● ● ● ● ● ● ● ● ● ●                                                                                                    |                                   |
|                                                                                                    |                                   |
|                                                                                                    |                                   |
|                                                                                                    |                                   |
| Raxia-                                                                                                    | [                                 |
| -102 0                                                                                                    |                                   |
|                                                                                                    |                                   |
|                                                                                                    | autobertanzt                      |
| 1 CE82 . 07/01-                                                                                                    |                                   |
|                                                                                                    |                                   |
|                                                                                                    |                                   |
|                                                                                                    |                                   |
| ペテムのログ どうトに ういて                                                                                                    |                                   |
| 里審査申請システムの利用を終える場合は、メインメニ <u>-</u>                                                                                                    | 1ー画面左下部にある <mark>[ログアウト]</mark> ボ |
| シングリックレアログアウトをしてから W/ob ブラウザを                                                                                                    | 問じてください ログマウトをしかい                 |
|                                                                                                    | 別してくたさい。ロノアクドをしない                 |
| Web ブラウザを閉じたとき、サーバーでは一定期間口                                                                                                    | グインした状態が継続されます。ログ                 |
| ウトをすることで不正アクセスを防止することができ、サ                                                                                                    | ーバーのメモリかどの資源をすみや                  |
|                                                                                                    | べ のべこうなこの負添とすのや                   |
| に解放することができます。                                                                                                    |                                   |
| 請書の作成画面などすべての画面の左下部または右上                                                                                                    | 部には「ログアウト」ボタンが田竜され                |
|                                                                                                    |                                   |
| います。(上図【図 2-3】参照)                                                                                                    |                                   |
|                                                                                                    |                                   |
|                                                                                                    |                                   |
|                                                                                                    |                                   |
| ヨ請者用メニュー」の <mark>[新規申請]のリンク(右矢印のアイニ</mark>                                                                                                    | <mark>]ン)</mark> をクリックします。        |
|                                                                                                    |                                   |
| ≤(2 <sup>-</sup> 4))                                                                                                    |                                   |
|                                                                                                    |                                   |
| 12-41                                                                                                    |                                   |
| [2-4]                                                                                                    |                                   |
|                                                                                                    | Mar manage                        |
| 9 富山大学 備埋審査申請システム                                                                                                    | 107701                            |
|                                                                                                    |                                   |
| 12822-                                                                                                    |                                   |
| Файликаа-                                                                                                    |                                   |
| ス県低谷28895 0 / 申請者用メニュー -                                                                                                    |                                   |
| 「業長決戦時ち 〇<br>「第月2月1日 - 三<br>第月2月1日 - 三<br>第二日 中三主                                                                                                    |                                   |
|                                                                                                    | <u> </u>                          |
| 福和政府之中あが必要以相方課題一覧                                                                                                    |                                   |
| 14/12011年月<br>1985年7月1日<br>1985年7月1日<br>1985年7月1日<br>1985年7月1日<br>1985年7月1日                                                                                                    |                                   |
| RAMADICADAGA SA (1750年)<br>回日第3755<br>日本1755年<br>日本1755年<br>日本 |                                   |
| 福田政府に使為び必要以使完選重         オバスロ中町           国際活動や表示         研究責任者決裁待ち           国際活動を表示         研究責任者決裁待ち           国際方はた結束時間を表示         所属長決裁待ち                                                                                                    | 0                                 |
|                                                                                                    | 0                                 |
|                                                                                                    | 00                                |
|                                                                                                    | 000                               |
|                                                                                                    | 000                               |
|                                                                                                    | 000                               |
|                                                                                                    | ©<br>©                            |

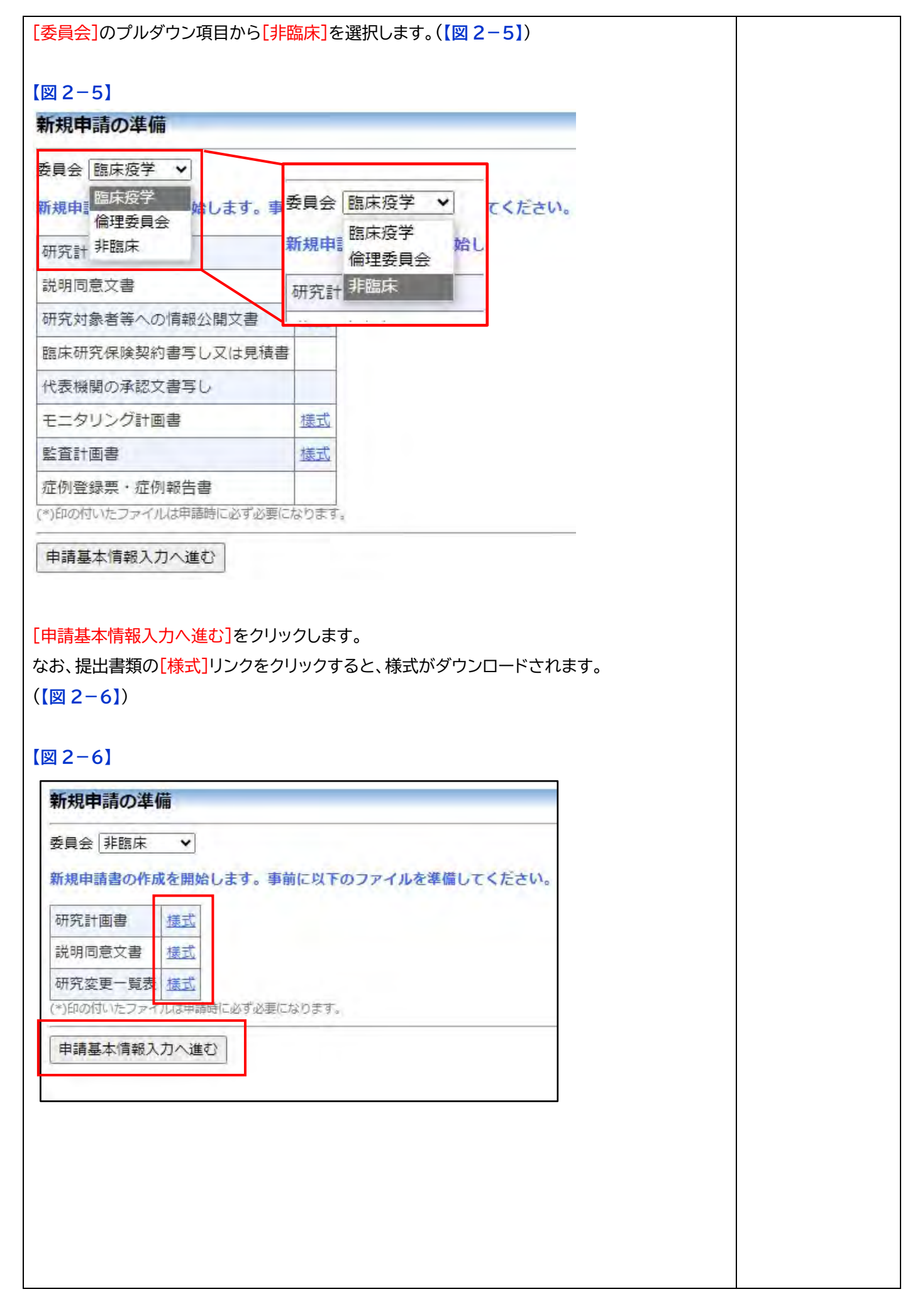

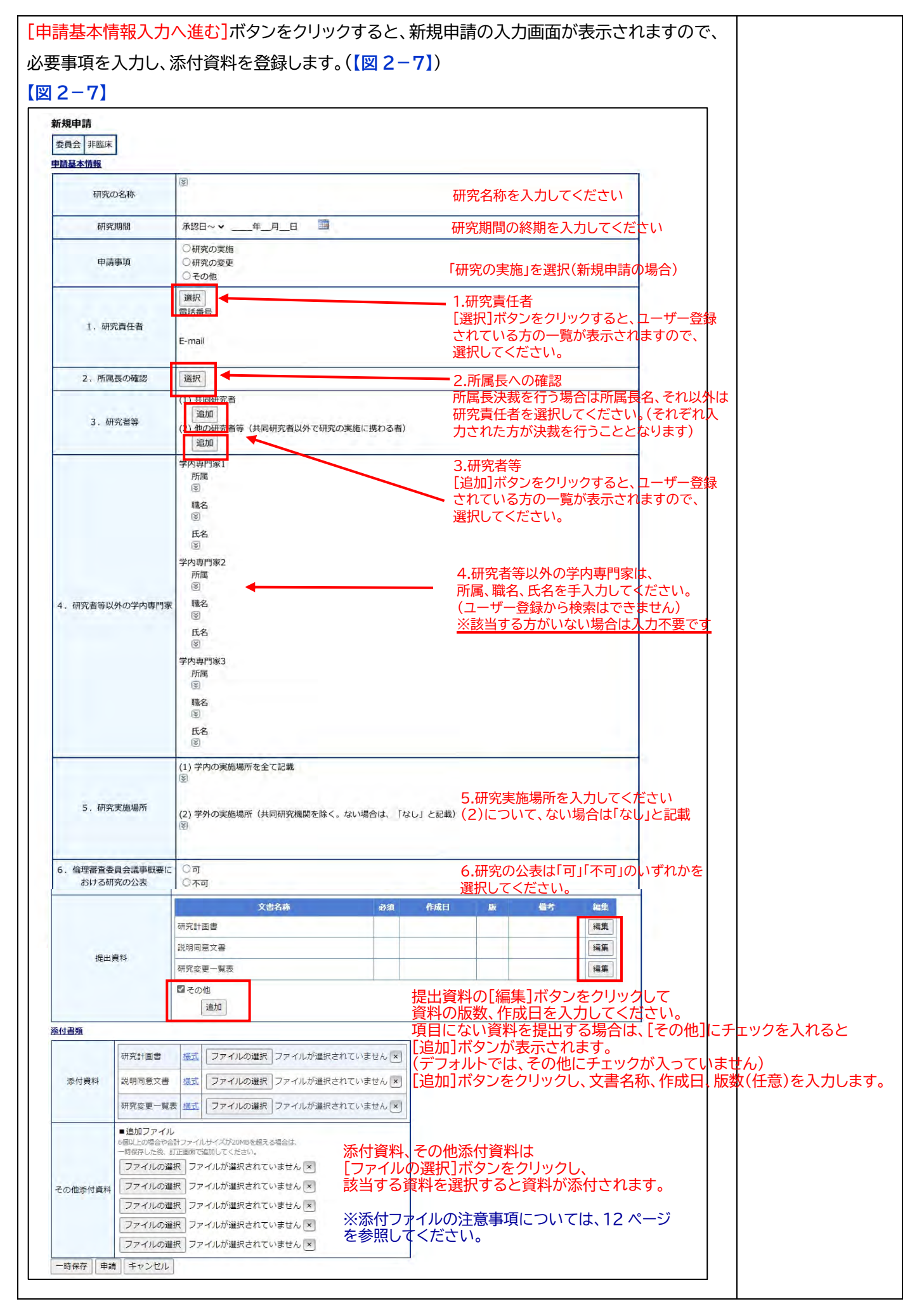

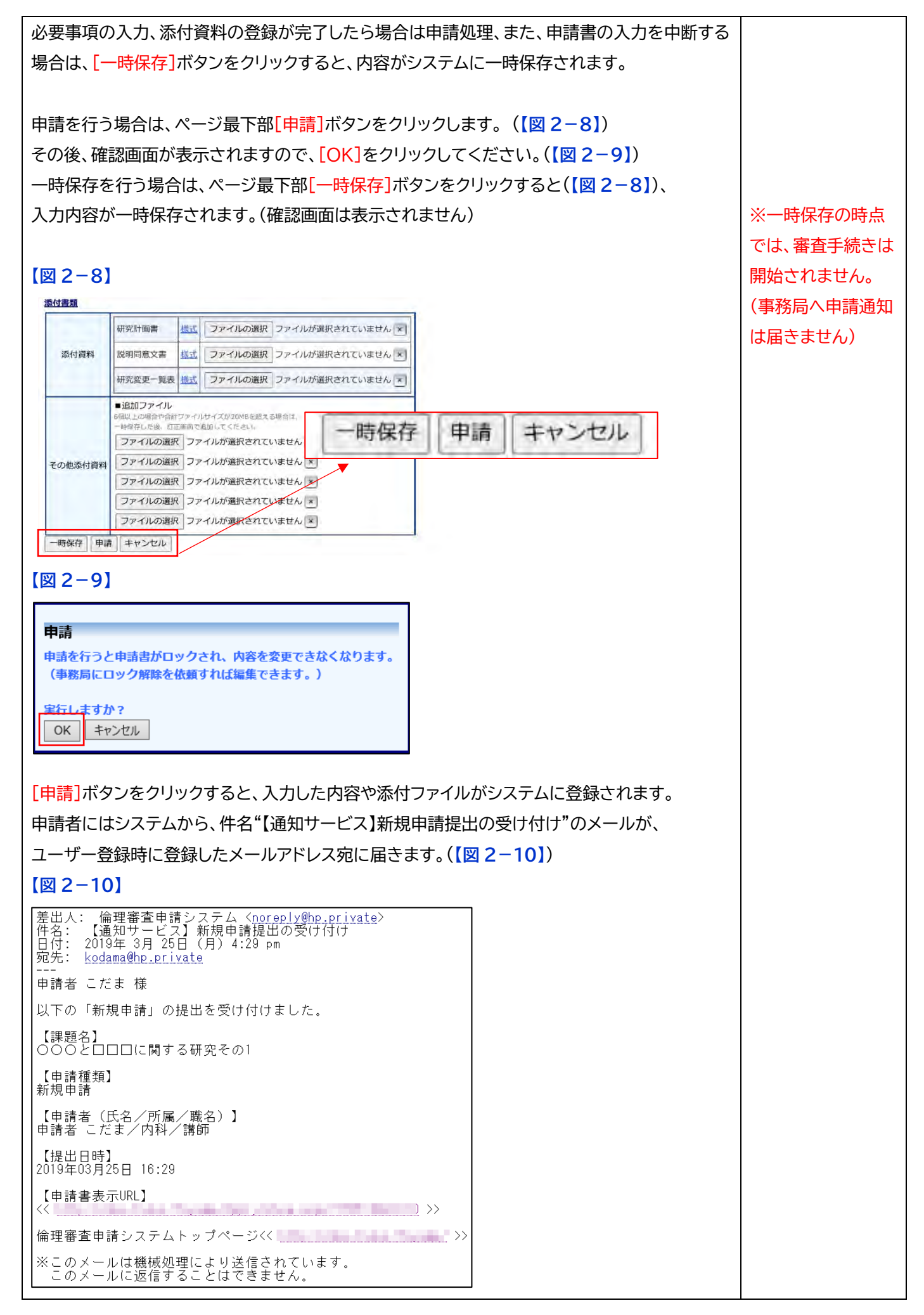

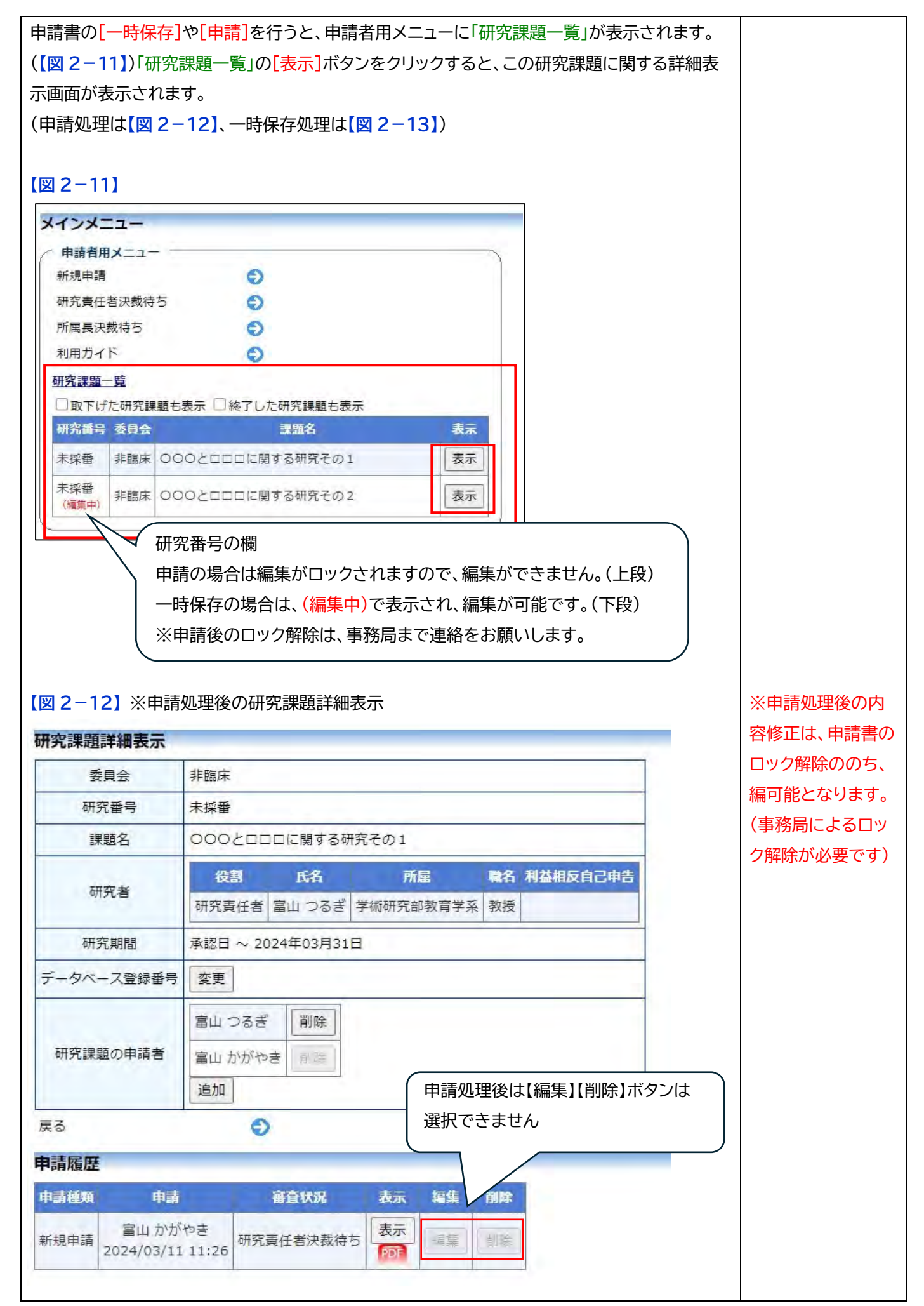

| 研究番号 未採番<br>課題名 000と口口口に関する研究その2<br>研究者<br>研究者<br>研究者<br>研究者<br>第記日 ~<br>ペース登録番号 変更<br>課題の申請者<br>富山 かがやき 「一時保存時は[編集][削除]ボタンは<br>選択可能です<br>                                                                                                    |
|----------------------------------------------------------------------------------------------------|
| 課題名     OOOとロロロに関する研究その2       役割     氏名     所届     職名     利益相反自己申告       研究責任者     富山 かがやき     芝柳研究部教育学系     准教授     申告       研究責任者     富山 かがやき     芝柳研究部教育学系     准教授     申告       研究責任者     富山 かがやき     丁師保存時は【編集】【削除】ボタンは       選択可能です                                                                                                    |
| 役割     氏名     所届     職名     利益相反自己申告       研究責任者     富山 かがやき     学術研究部教育学系     准教授     申告       ご期間     承認日 ~       -ス登録番号     変更       國の申請者     富山 かがやき     一時保存時は【編集】【削除】ボタンは       選択可能です                                                                                                    |
| 者     現在     川田     現在     利田       樹尻責任者     富山 かがやき     学術研究部教育学系     准教授     申告       間間     承認日 ~       2登録番号     変更       の申請者     富山 かがやき     「時保存時は【編集】【削除】ボタンは       選択可能です                                                                                                    |
| <ul> <li>究期間 承認日~</li> <li>二ス登録番号 変更</li> <li>2回の申請者 富山 かがやき 一時保存時は【編集】【削除】ボタンは<br/>違加 選択可能です</li> </ul>                                                                                                    |
| <ul> <li>(一ス登録番号 変更)</li> <li>富山 かがやき 同じ 一時保存時は【編集】【削除】ボタンは<br/>追加</li> <li>選択可能です</li> </ul>                                                                                                    |
|                                                                                                    |
|                                                                                                    |
|                                                                                                    |
| L                                                                                                    |
| 自 申請 審査状況 表示 編集 削除                                                                                                    |
| 中) 2024/03/11 11:30                                                                                                    |
| 2.申請書の削除                                                                                                    |
| 保存中の申請についてのみ可能です。                                                                                                    |
| きなの研究についてけ事務日主で連絡をお願いします)                                                                                                    |
|                                                                                                    |
|                                                                                                    |
| 諸を取り下げる場合は、「削除」ボタンをクリックします。(上図【図 2-13】)                                                                                                    |
| 「月のり前先については事務局なて住船をむ願いしよす」<br>書を取り下げる場合は、[削除]ボタンをクリックします。(上図【図 2−13】)                                                                                                    |
| 書を取り下げる場合は、[削除]ボタンをクリックします。(上図【図 2-13】)<br>書が表示され、画面上部に削除に伴う確認画面が表示されるので、[削除]オ                                                                                                    |
| 客を取り下げる場合は、[削除]ボタンをクリックします。(上図【図 2-13】)<br>「申請書および添付資料が削除されます。(【図 2-14】))                                                                                                    |
| 春のが見たってにな事物消なで定格をお願いしよす。(上図【図 2-13】)<br>春を取り下げる場合は、[削除]ボタンをクリックします。(上図【図 2-13】)<br>「「「「「「」」」<br>「「「」」」<br>「「」」<br>「「」」<br>「「」」」<br>「「」」<br>「「」」」<br>「「」」<br>「」」<br>「」」」<br>「」」<br>「」」<br>「」」<br>「」」<br>「」」<br>「」」<br>「」」<br>「」<br>「 |
| 客を取り下げる場合は、[削除]ボタンをクリックします。(上図【図 2-13】)<br>「「「「」」」<br>「「」」<br>「「」」<br>「「」」<br>「「」」<br>「「」」<br>「「」」<br>「「」」<br>「「」」<br>「「」」<br>「「」」<br>「「」」<br>「」」<br>「」」<br>「」」<br>「」」<br>「」」<br>「」」<br>「」」<br>「」」<br>「」」<br>「」」<br>「」」<br>「」」<br>「」」<br>「」」<br>「」」<br>「」」<br>「」」<br>「」」<br>「」」<br>「」」<br>「」」<br>「」」<br>「」」<br>「」」<br>「<br>」」<br>「<br>」」<br>「<br>」」<br>「<br>」」<br>「<br>」<br>「<br>」<br>」<br>「<br>」<br>」<br>「<br>」<br>」<br>」<br>「<br>」<br>」<br>」<br>「<br>」<br>」<br>」<br>「<br>」<br>」<br>」<br>「<br>」<br>」<br>」<br>」<br>「<br>」<br>」<br>」<br>「<br>」<br>」<br>」<br>」<br>」<br>「<br>」<br>」<br>」<br>」<br>「<br>」<br>」<br>」<br>」<br>「<br>」<br>」<br>「<br>」<br>」<br>」<br>「<br>」<br>」<br>」<br>」<br>」<br>」<br>」<br>」<br>」<br>」<br>」<br>」<br>」                                                                                                    |
| 書を取り下げる場合は、[削除]ボタンをクリックします。(上図【図 2-13】)<br>書が表示され、画面上部に削除に伴う確認画面が表示されるので、[削除]オ<br>と申請書および添付資料が削除されます。(【図 2-14】)<br>2-14】<br>の削除<br>の新規申請を削除します。                                                                                                    |
| 学を取り下げる場合は、「削除」ボタンをクリックします。(上図【図 2-13】)<br>書が表示され、画面上部に削除に伴う確認画面が表示されるので、「削除」オ<br>こ申請書および添付資料が削除されます。(【図 2-14】)<br>-14】<br>の新規申請を削除します。<br>すると添付資料等も削除され、復元することはできません。<br>しますか?                                                                                                    |
| 書を取り下げる場合は、[削除]ボタンをクリックします。(上図【図 2-13】)<br>書が表示され、画面上部に削除に伴う確認画面が表示されるので、[削除]オ<br>と申請書および添付資料が削除されます。(【図 2-14】)<br>2-14】<br>の削除<br>の新規申請を削除します。<br>けると疑付資料等も削除され、復元することはできません。<br>しますか?<br>[キャンセル                                                                                                    |
| 書を取り下げる場合は、[削除]ボタンをクリックします。(上図【図 2-13】)<br>書が表示され、画面上部に削除に伴う確認画面が表示されるので、[削除]オ<br>と申請書および添付資料が削除されます。(【図 2-14】)<br>2-14】<br>の削除<br>での新規申請を削除します。<br>きすると添付資料等も削除され、復元することはできません。<br>しますか?<br>年ャンセル                                                                                                    |
| <ul> <li>書を取り下げる場合は、[削除]ボタンをクリックします。(上図【図 2-13】)</li> <li>書が表示され、画面上部に削除に伴う確認画面が表示されるので、[削除]オと申請書および添付資料が削除されます。(【図 2-14】)</li> <li>2-14】</li> <li><b>50</b> 約除</li> <li>FO新規申請を削除します。</li> <li>キャンセル</li> <li>新規申請</li> <li>新規申請</li> <li>第一時書の削除</li> </ul>                                                                                                    |
| i書を取り下げる場合は、[削除]ボタンをクリックします。(上図【図 2-13】)       i書が表示され、画面上部に削除に伴う確認画面が表示されるので、[削除]オ<br>と申請書および添付資料が削除されます。(【図 2-14】)       2-14】       igonic       Fom 知知時意を削除します。       is a 2 2 2 4 2 3 1 1 1 1 1 1 1 1 1 1 1 1 1 1 1 1 1 1                                                                                                    |
| 書を取り下げる場合は、[削除]ボタンをクリックします。(上図【図 2-13】)<br>書が表示され、画面上部に削除に伴う確認画面が表示されるので、[削除]オ<br>と申請書および添付資料が削除されます。(【図 2-14】)<br>2-14】<br>の削除<br>の新規申請を削除します。<br>きると添付資料等も削除され、復元することはできません。<br>しますか?<br>キャンセル                                                                                                    |
| i書を取り下げる場合は、[削除]ボタンをクリックします。(上図【図 2-13】) i書が表示され、画面上部に削除に伴う確認画面が表示されるので、[削除]オと申請書および添付資料が削除されます。(【図 2-14】) 2-14】 <b>aの削除</b> Fo新規申請を削除します。 除すると添付資料等も削除され、復元することはできません。 Full au かがやき File au かがやき File au かがやき <pfile au="" p="" かがやき<=""> <pfile au="" p="" かかり<=""></pfile></pfile>                                             |
| 書を取り下げる場合は、[削除]ボタンをクリックします。(上図【図 2-13】)         書が表示され、画面上部に削除に伴う確認画面が表示されるので、[削除]オ         と申請書および添付資料が削除されます。(【図 2-14】)         2-14】         50削除         「の新規申請を削除します。<br>きすると添付資料等も削除され、復元することはできません。<br>こしますか?         年時者         回加がやき         申請目時         2024年03月11日 0<br>研究の名称         研究の名称         「別除すると添付資料等も削除され、復元することはできますか?         削除         単規目         「日本日本日本日本日本日本日本日本日本日本日本日本日本日本日本日本日本日本日本                                                                                                    |
| 清前人の切りえに シリヤでは本事が知向よく定転 とのが除いします)<br>清書を取り下げる場合は、[削除]ボタンをクリックします。(上図[図 2-13])<br>清書が表示され、画面上部に削除に伴う確認画面が表示されるので、[削除]ボ<br>ると申請書および添付資料が削除されます。(【図 2-14])<br>12-14]                                                                                                    |
| ままを取り下げる場合は、[判除]ボタンをクリックします。(上図【図 2-13】)   ままが表示され、画面上部に削除に伴う確認画面が表示されるので、[削除]ボタンをクリックします。(【図 2-13】)   またります。  まままよび添付資料が削除されます。(【図 2-14】)   2-14】   まの簡解   この簡解申請名削除します。   除すると添付資料等も削除され、復元することはできません。   日本語書   日本語書   日本語   日本語   日本語   日本   日本   日本   日本   日本   日本   日本   日本   日本   日本   日本   日本   日本   日本   日本   日本   日本   日本   日本   日本   日本   日本   日本   日本   日本   日本   日本   日本   日本   日本   日本   日本   日本   日本   日本   日本   日本   日本   日本   日本   日本   日本   日本   日本   日本   日本   日本   日本   日本   日本   日本   日本   日本   日本   日本   日本   日本                                                                                                    |

①-**3.**研究課題の申請者の追加・削除 「研究課題の申請者」欄に登録されると、申請の閲覧ならびに各種申請が可能となります。 申請者の追加は、「研究課題の申請者」欄の<mark>[追加]</mark>ボタンをクリックします。(【図 2-15】)

## 【図 2-15】

| 委員会        | 非臨床      |           |           |    |          |
|------------|----------|-----------|-----------|----|----------|
| 研究番号       | 未採番      |           |           |    |          |
| 課題名        | 000200   | ロに関する研    | Ħ究その1     |    |          |
|            | 役割       | 氏名        | 所属        | 職名 | 利益相反自己申告 |
| 研究者        | 研究責任者    | 富山 つるぎ    | 学術研究部教育学系 | 教授 |          |
| 研究期間       | 承認日 ~ 20 | )24年03月31 | B         |    |          |
| データベース登録番号 | 変更       |           |           |    |          |
|            | 富山 つるぎ   | 削除        |           |    |          |
| 研究課題の申請者   | 富山 かがや   | き削除       |           |    |          |
|            | 追加       |           |           |    |          |

「担当者選択」画面が表示されますので、

担当者選択画面から申請者を選択し、[OK]ボタンをクリックします。(【図 2-16】)

#### 【図 2-16】

| 担当有进択                                                    |                      |
|----------------------------------------------------------|----------------------|
| 氏名(部分一致)                                                 | 申請者 あ                |
| 所属(部分一致)                                                 |                      |
| 職名(部分一致)                                                 |                      |
| ↓↓↓較込み↓↓↓<br>最大100件のみ表示しま<br>申請者 あさび (小児)<br>申請者 あおば (小児 | す。<br>科/講師)<br>科/講師) |
| ※CTRLキーで複数選択P<br>OK キャンセル                                |                      |

研究課題の申請者 について、デフォル トでは、研究責任者 と所属長が表示さ れています。 研究課題の申請者 に登録されると、申 請の閲覧ならびに 各種申請が可能に なります。 ※研究責任者や、研 究分担者に登録さ れていなくても登 録は可能です。ただ し、研究責任者の了 承を得てください。

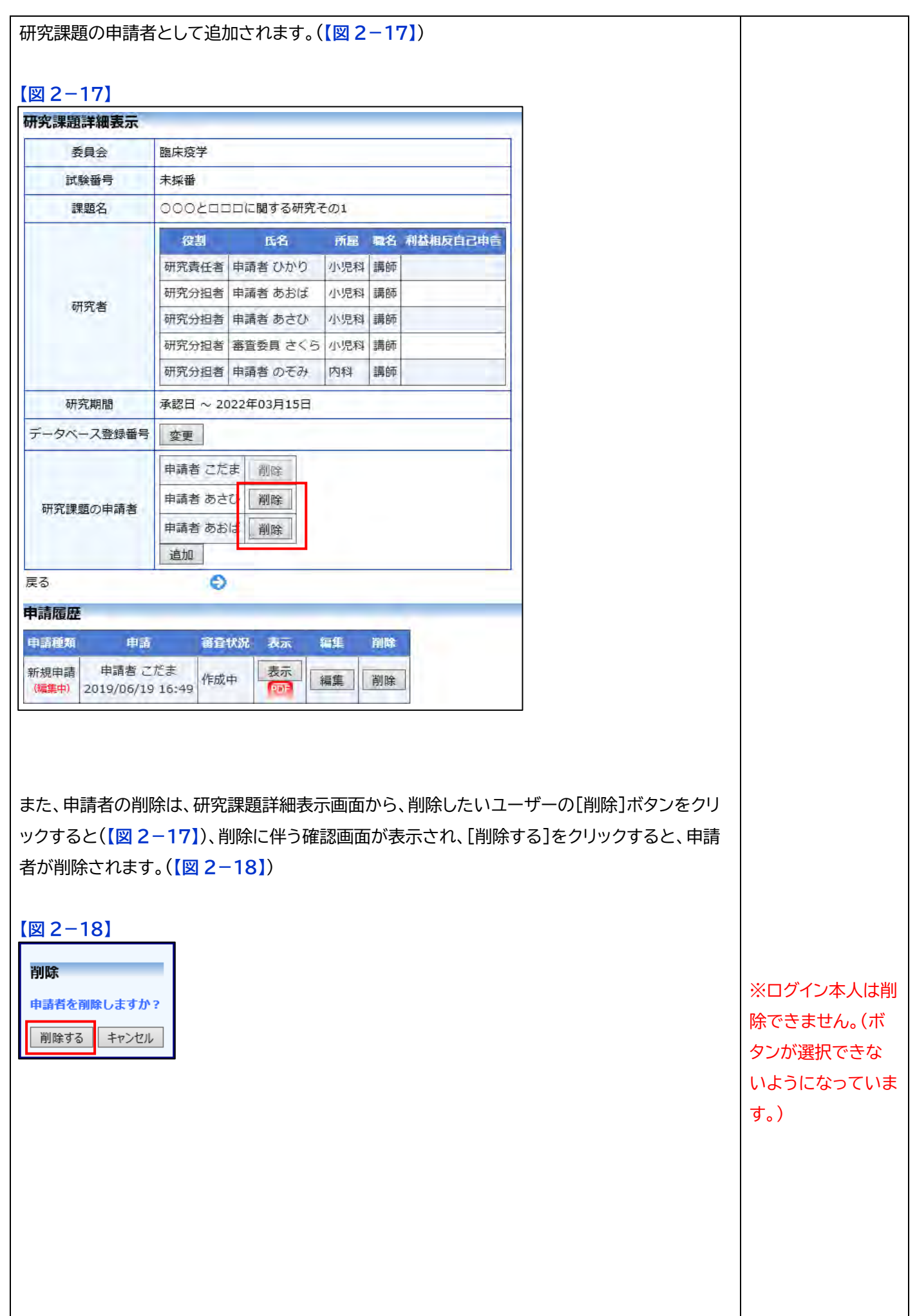

| 「死日前日」また                                                                                                    |                                                                                                    |                            |
|----------------------------------------------------------------------------------------------------|----------------------------------------------------------------------------------------------------|----------------------------|
| 語入力につ                                                                                                    |                                                                                                    |                            |
|                                                                                                    | ~~~~~~~~~~~~~~~~~~~~~~~~~~~~~~~~~~~~~                                                                                                    | 上口去女                       |
| *************************************                                                                                                    | ※須須日の木八刀や、ファイルが添付されていながうにうした吻丘、画面<br>ニキカ 対広されたいまま中華が空マ」たいケーフェ目受けられますの                                                                                                    |                            |
| 「言可か衣」                                                                                                    | いこれに対応されないよよ中間が元」しないクースも兄交けられよりの<br>F回会昭)                                                                                                    | で注意し                       |
|                                                                                                    |                                                                                                    |                            |
| 请                                                                                                    |                                                                                                    |                            |
| <ol> <li>研究責任者」の</li> <li>研究実施場所】の</li> <li>研究実施場所】の</li> </ol>                                                                                                    | 【電話響号】が末人刀です。<br>の【(1) 学内の実施場所を全て記載】が未入力です。<br>の【(2) 学外の実施場所 が末入力です。                                                                                                    |                            |
| 非臨床                                                                                                    |                                                                                                    |                            |
| <u>本情報</u>                                                                                                    | 8                                                                                                    | _                          |
| 研究の名称                                                                                                    |                                                                                                    |                            |
| 研究期間                                                                                                    | 承認日~ ♥   2024年03月31日   ■                                                                                                    | _                          |
| 申請事項                                                                                                    | <ul> <li>◎ 対抗の美施</li> <li>□ 審査開始後の修正</li> <li>○ 研究の変更</li> <li>○ その他</li> </ul>                                                                                                    |                            |
|                                                                                                    | 氏名         所庭         覧名         受講状況         eAPRIN受講状況           研究振興課         事務         未受講            一今回だけ別の所属・磁名を指定する                                                                                                    |                            |
| 1. 研究責任者                                                                                                    | ※講習会を受講してくたさい。<br>選択<br>電話番号 (1,研究責任者)の【電話番号】が未入力です。                                                                                                    |                            |
|                                                                                                    | E-mail                                                                                                    |                            |
|                                                                                                    | 氏名 所屋 職名                                                                                                    |                            |
| 2. 所属長の確認                                                                                                    | 研究振興課     事務職員       今回だけ別の所属・職名を指定する                                                                                                    |                            |
| <ol> <li>2、所属長の確認</li> <li>3、研究者等</li> </ol>                                                                                                    | 研究振興課事務職員       今回だけ別の所属・職名を指定する       選択       (1) 共同研究者       追加                                                                                                    | _                          |
| <ol> <li>2.所属長の確認</li> <li>3.研究者等</li> <li>(サファイル/)</li> </ol>                                                                                                    | 研究振興課事務職員       今回だけ別の所属・職名を指定する       選択       (1) 共同研究者       追加       (2) 他の研究者等(共同研究者以外で研究の実施に携わる者)       追加                                                                                                    |                            |
| 2. 所属集の確認<br>3. 研究者等<br>付ファイルI<br>つの他ふ付す<br>いし上のファ<br>この際は、<br>うようになる<br>な張子「.zip<br>こようになる<br>なほうになる<br>なほうになる<br>なほうになる<br>なでしたて<br>いていてたが<br>rd のコメン                                                                                                    | 「「死環理事項<br>● 回口に対処の所属・雑名を指定する<br>運用<br>・ 他の研究者等(共同研究者以外で研究の実施に携わる者)<br>通知<br>こついて】<br>資料の追加ファイル欄について<br>マイルを添付する場合、また、1度に合計サイズ20MBを超える添付はて<br>な付可能なファイルを添付した状態で、一旦[一時保存]を行うと、追加し<br>るため、研究課題詳細画面の[編集]ボタンから追加登録してください。<br>の」のファイルの添付は保存できません。<br>・<br>で保護されたファイルは、pdfに変換できません。<br>・<br>の閲覧や編集にパスワードが設定されているものは、pdf に変換できまま<br>フード解除するなど、対策をお願いします。<br>対する場合の注意事項<br>ハ、校閲機能を表示させている場合は、表示を削除して提出してくださ                                                                                                    | *きませ<br>して添付で<br>せんので、     |
| 2. 所属集の確認<br>3. 研究者等<br>付ファイルI<br>つの他ふのファ<br>この際は、第<br>らようになる<br>な張子「.zip<br>パスワードで<br>にば、pdfの<br>マロを添作<br>rd のコメン                                                                                                    | 「可須須須 ● 第四番           ● 回加ごが別の所属・株名を指定する           ● 回加ごが別の所属・株名を指定する           ● 回加ごが別の所属・株名を指定する           ● 回加           ● 回加<                                                                                                    | で<br>きませ<br>して添付で<br>せんので、 |
| 2. 所属の確認<br>3. 研究者等<br>付ファイルI<br>つの他ふうで<br>し、、、、、、、、、、、、、、、、、、、、、、、、、、、、、、、、、、、、                                                                                                    | 「研究研究」「現代の「「「、「現代の「「、「現代の「、「現代の「、「現代の「、「現代の「、「現代の「、「現代の「、「現代の「現代の「現代の「現代の「現代の「現代の「現代の「現代の「現代の「現代の                                                                                                    | *きませ<br>レて添付で<br>せんので、     |
| 2. 所属集の確認<br>3. 研究者等<br>付ファイルI<br>たの他上のファインI<br>にの際は、彩<br>ちよう子「.zip<br>なまフードで<br>には、pdfの<br>たいパスワードで<br>いたいのコメン<br>の他】<br>雪請処理後(                                                                                                    | ■ 「 ■ 第25: 月刻の所属・● 第25: 日期で、● 第25: 日期で、● 第25: 日期で、● 第25: 日期で、● 第25: 日期で、● 第25: 日期で、● 第25: 日期で、● 第25: 日期で、● 第25: 日期で、● 第25: 日間で、● 第25: 日間で、● | *きませ<br>して添付で<br>せんので、     |
| 2. 所属の確認<br>3. 研究者等<br>付ファイルI<br>つの他上のファイン<br>して、<br>なるです。<br>なるです。<br>です。<br>です。<br>です。<br>です。<br>です。<br>です。<br>です。 |                                                                                                    | できませ<br>して添付で<br>せんので、     |

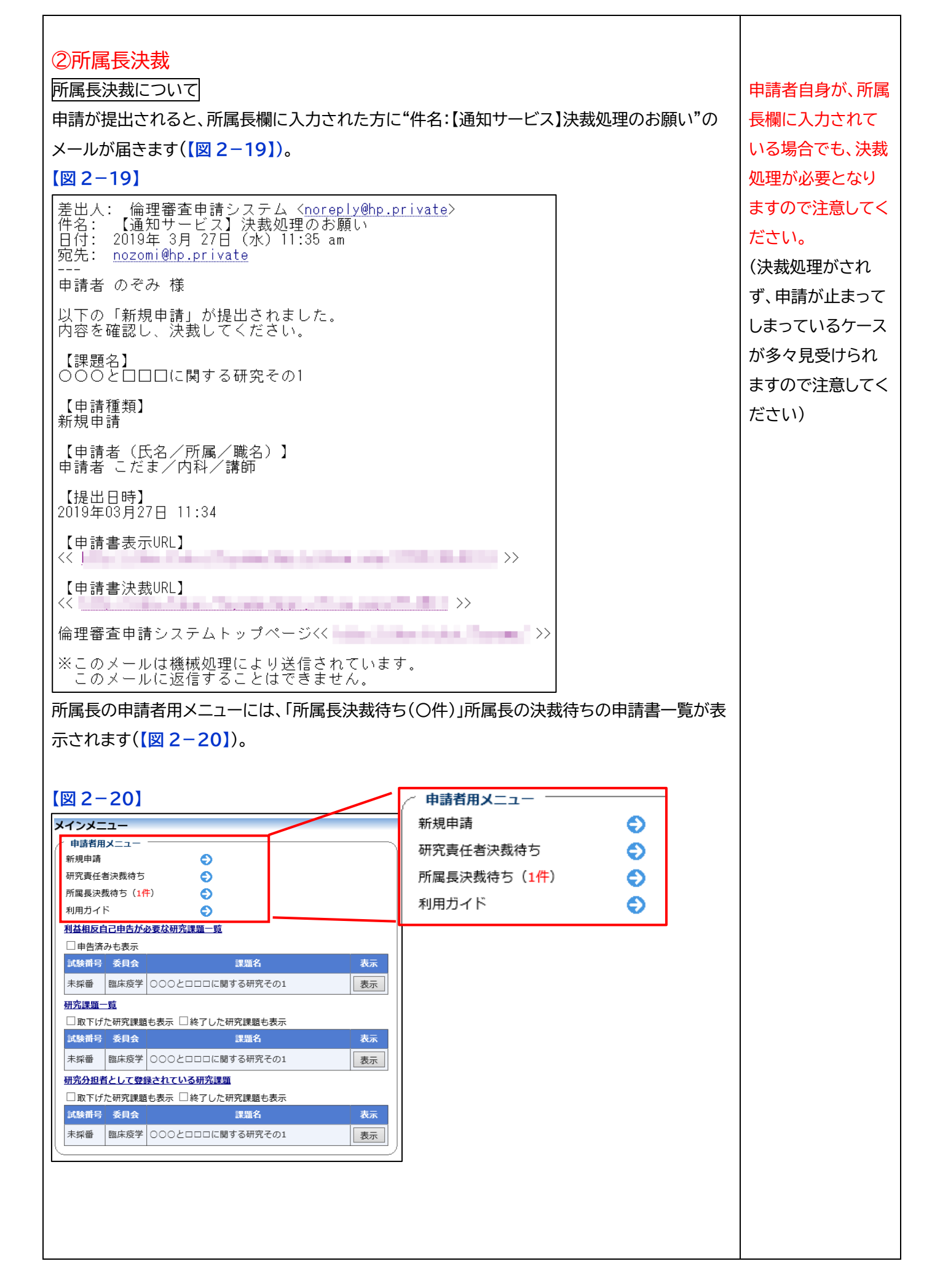

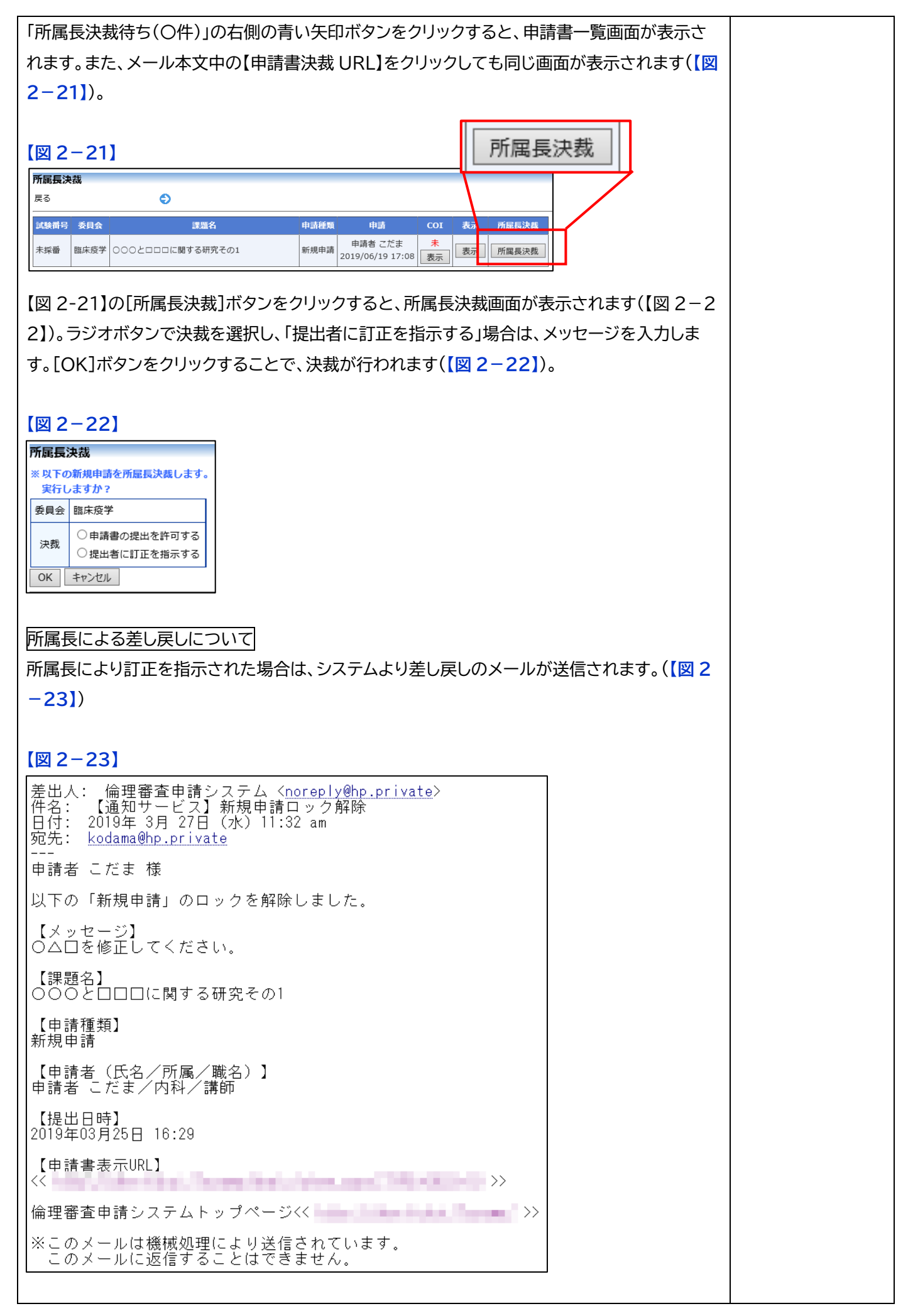

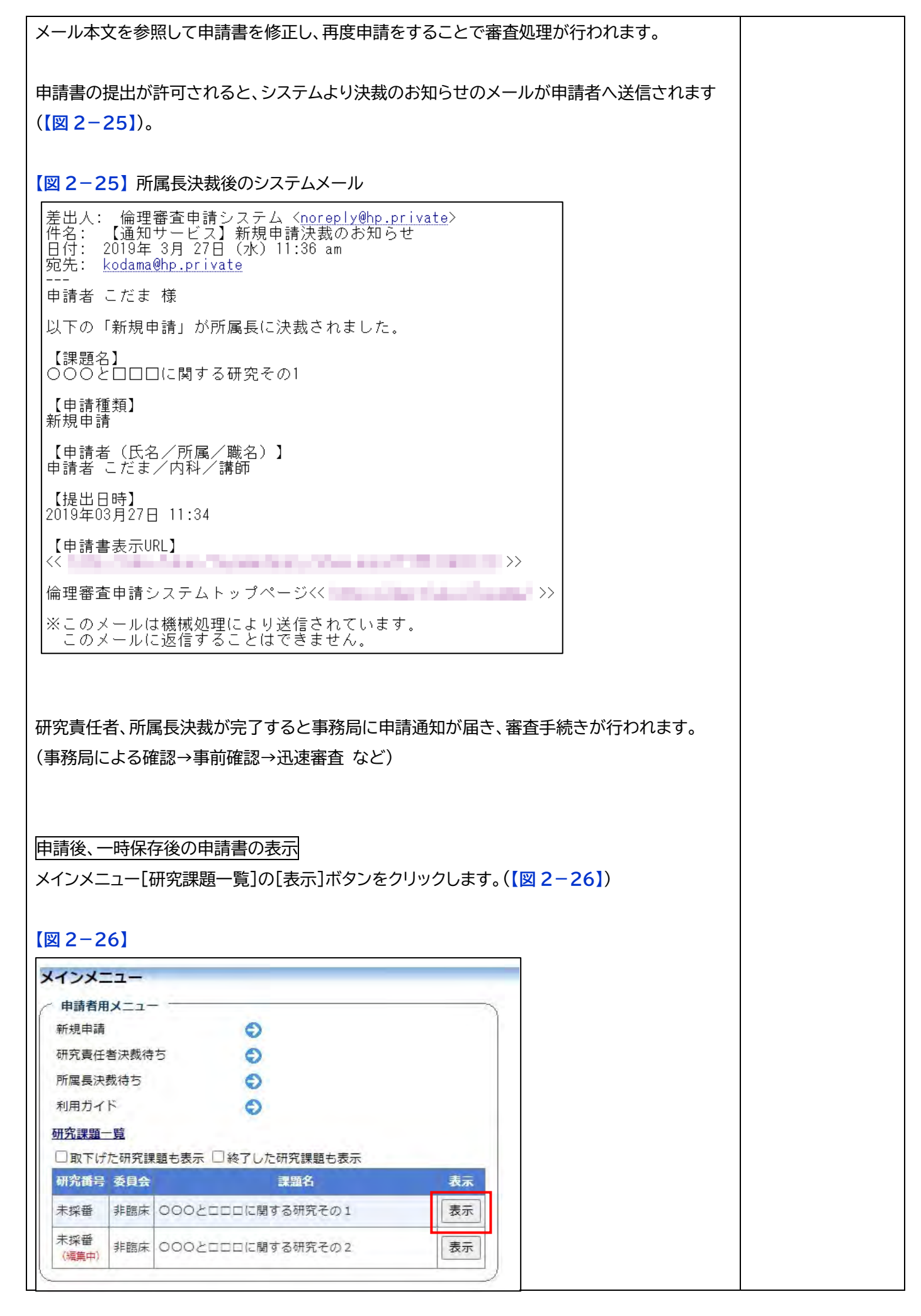

[研究課題詳細表示]画面の申請履歴の[表示]ボタンをクリックすると(【図 2-27】)、申請者閲 覧画面が表示されます。(【図 2-28】)

# 【図 2-27】

| 委員会     非臨床       研究番号     未採番       課題名     OOOと口口口に開する研究その1       研究者     役気     氏名     所届     電名     利益相反白己中居       研究期間     承認日 ~ 2024年03月31日     第二     第二       データペース登録番号     変更     第二       研究課題の申請者     富山 つるぎ     削除<br>富山 かがやき     第三       調売     富山 かがやき     第三       違加     第二     第二       第四     百宜状況     衣本     編集     解除       新規申請     富山 かがやき     第三     第二     第二       第二     第二     第二     第二     第二                                                                                                    | 委員会     非臨床       研究書     未採番       博羅名     OOOと口口口に開する研究その1       研究者     役務     氏名     所配     電名     相站相反自己申述       研究期間     承認日 ~ 2024年03月31日          データベース登録番号     変更          研究課題の申請者     富山 つるぎ     削除       適加          展示     適加                                                                                                    | 研究課題詳細表示   |                                                                                                    |
|----------------------------------------------------------------------------------------------------|----------------------------------------------------------------------------------------------------|------------|----------------------------------------------------------------------------------------------------|
| 研究番号     未級番       課題名     OOOと口口口に開する研究その1       研究者     役名     所届     電名     利益相反白こ年<br>研究更任者       研究期間     承認日 ~ 2024年03月31日       データペース登録番号     変更       研究課題の申請者     富山 つるぎ     削除<br>富山 かがやき       調加     高い つるぎ     削除<br>富山 かがやき       調加     高い かがやき     高田       市経類     申当     商名代別     表示     編集     解除<br>第四       新規申請     富山 かがやき<br>2024/03/11 11:26     研究責任者決裁待ち     展示     編集                                                                                                    | 研究者     未採番       課題名     OOOと口口に開する研究その1       研究者     代名     所届     電名     相益相反自己申       研究期間     承認日 ~ 2024年03月31日     第       データペース登録番号     変更       研究課題の申請者     富山 つるざ     削除       適加     富山 かがやき     回回       連加     三     2024/03/11                                                                                                    | 委員会        | 非臨床                                                                                                    |
| 課題名     OOOとCUUCUUN NIG ARACOI       研究者     税益     氏名     所品     電名     相益相反自己申述       研究期間     承認日 ~ 2024年03月31日          データペース登録番号     変更           研究課題の申請者     富山 つるぎ     削除<br>富山 力がやき          電話     第二     第二          第3     ご           電話     第二     第二          第3     ご           第3     ご           第3     ご           第3     ご           第3     ご           第3     ご           第3     ご           第3     ご            第3     ご            第3     ご            第3     ご            第3                                                                                                    | 課題名     OOOと口口に開する研究その1       研究者     税名     所品     QA     科益相反自己特       研究期間     系認日 ~ 2024年03月31日     第二     第二       データペース登録番号     変更     第二     第二       研究課題の申請者     第二 つるぎ 削除<br>富山 かがやき 原産<br>適加     第二     第二       電話     第二     第二     第二       電話     第二     第二     第二       第四     第二     第二     第二       電話     第二     第二     第二       第四     第二     第二     第二       第四     第二     第二     第二       第四     第二     第二     第二       第四     第二     第二     第二       第四     第二     第二     第二       第四     第二     第二     第二       第四     第二     第二     第二       第四     第二     第二     第二       第四     第二     第二     第二       第四     第二     第二     第二       第四     第二     第二     第二       第二     第二     第二     第二       第二     第二     第二     第二       第二     第二     第二     第二       第二     第二     第二     第二       第二     第二     第二     第二 | 研究番号       | 未採番                                                                                                    |
| 祝贺書         氏名         所屈         Q.S. 科丛相反自己申認           研究期間         承認日 ~ 2024年03月31日           データペース登録番号         変更           研究課題の申請者         富山 つるぎ         削除<br>富山 力がやき           適加            す着         第二         第二           電話         1         1           第3         2         2           電話         1         1                                                                                                    | 研究者         役割         氏名         所屈         現名         科丛相反自己年           研究期間         承認日 ~ 2024年03月31日           データペース登録番号         変更           研究課題の申講者         富山 つるぎ         削除<br>富山 かがやき           適加         福祉         日本           新規申請         宮山 かがやき         回信           新規申請         宮山 かがやき         回信           「研究責任者決裁侍ち         夏二         回答                                                                                                    | 課題名        | 000とロロロに関する研究その1                                                                                                 |
| 研究期間     承認日 ~ 2024年03月31日       データヘース登録番号     変更       研究課題の申請者     富山 つるざ 削除<br>富山 かがやき 副室<br>追加       夏3         町宿歴歴<br>申請経知     申請     宿食状況     支索 編集 削除       第3(日)     第3(日)                                                                                                    | 研究期間     承認日 ~ 2024年03月31日       データペース登録番号     変更       研究課題の申請者     富山 つるぎ 削除<br>富山 かがやき 前途       選び     副加       実る     文       時間歴<br>10224/03/11 11:26     研究責任者決裁待ち 照示                                                                                                    | 研究者        | 役割         氏名         所届         職名         利益相反自己申告           研究責任者         富山 つるぎ         学術研究部教育学系         教授 |
| データペース登録番号     変更       研究課題の申請者     富山 わがやき 前途       追加     遠加         実る         申請確題     申請     溶白状況     表示 編集     解除       丁川中請     富山 かがやき     丁回     画素     創金                                                                                                    | データヘース登録番号     変更       研究課題の申請者     富山 わがやき 同法       遠加     夏       東高     高位状況     表示     編集       市場歴歴     1     1       野諸畑申請     宮山 わがやき<br>2024/03/11 11:26     研究責任者決裁待ち     夏二                                                                                                    | 研究期間       | 承認日 ~ 2024年03月31日                                                                                                |
| 研究課題の申請者                                                                                                    | 留山 つるぎ 前除       留山 かがやき 煎ぎ       遠加       天ろ       予請確歴       申請確類     申請 音信状況     表示 編集 前除       第川申請     宮山 かがやき 2024/03/11 11:26     研究責任者決裁待ち                                                                                                    | データベース登録番号 | 変更                                                                                                    |
| RS<br>PIRRE<br>本文 年本 単本<br>本文 年本 単本<br>新規申請<br>2024/03/11 11:26<br>研究責任者決裁待ち<br>です<br>です<br>です<br>です<br>です<br>です<br>です<br>です<br>です<br>です                                                                                                    | R3<br>自存に<br>自存に<br>本日本<br>本日本<br>本日本<br>本日本<br>本日本<br>本日本<br>本日本<br>本日                                                                                                    | 研究課題の申請者   | 富山 つるぎ     削除       富山 かがやき     削除       追加                                                                      |
| 中語程度<br>中語経査 中語 音音状況 表示 編集 解除<br>新規申請 宮山 かがやき<br>2024/03/11 11:26 研究責任者決裁待方 回言 回言                                                                                                    | PāRDE<br>本 中本 百合状况 表示 每集 前除<br>新規申請                                                                                                    | 戻る         | 6                                                                                                    |
| 中語<         音音状況         表示         編集         前席           新規申請         室山 かがやき<br>2024/03/11 11:26         研究責任者決裁待ち         原示         原示         目 | 申請律知         申請         前日報次         表示         編集         前除           新規申請 </td <td>申請履歴</td> <td></td>                                                                                                    | 申請履歴       |                                                                                                    |
| 新規申請 2024/03/11 11:26 研究責任者決裁待ち 度示 () () () () () () () () () () () () ()                                                                                                    | 新規申請                                                                                                    | 申請種類 申請    | 審査状況 表示 編集 削除                                                                                                    |
|                                                                                                    |                                                                                                    |            |                                                                                                    |
|                                                                                                    |                                                                                                    |            |                                                                                                    |
|                                                                                                    |                                                                                                    |            |                                                                                                    |

| . IN/D-BOX-1008-+                                | 2                                               |                            |                            |                      |
|--------------------------------------------------|-------------------------------------------------|----------------------------|----------------------------|----------------------|
|                                                  | *                                               |                            |                            |                      |
| 見                                                | 2 由志補料                                          | 由書 窗春钟短                    |                            |                      |
| 0001                                             |                                                 | 富山 かがやき                    |                            |                      |
| 000とロロロに関する研                                     | 究その1 新規申請                                       | 2024/03/11 11:26 研究責任者決裁符  | 5                          |                      |
| 書について、事務局に問いる                                    | いたの甲請                                           | 書について、事務局に問いる              | わせ」<br>「怒日への思い会わせ声         | <u></u>              |
| + 枻表示                                            | <ul> <li>              → 石側大F</li></ul>         | 」の画像をクリックすると、手             | 第笏向への向い合わせ画<br>送信1ボタンをクロック | 囲か衣示<br><i>てくだ</i> キ |
| 応答 ヒアリング メールログ                                   | 事務局に問                                           | 同い合わせ内容がメール送信              | 这個」ホタンをノリッノし<br>されます。      |                      |
|                                                  |                                                 | 申請書                        |                            |                      |
| (2024年03月11日 11:26:10                            | )) 🗸 🗌 一時保存の版も表示                                | このプルダウン                    | /ボックスには申請書の3               | 対履歴な                 |
| (2024年03月11日 11:26:10)<br>(2024年03月11日 09:59:27) |                                                 | ** <sup>期申請</sup> されます。    |                            |                      |
| (2024年03月1日 05:55:27)<br>(2024年03月05日 10:53:36)  | 5년<br>                                          | [一時保存の版                    | も表示]のチェックボック               | 7スをON                |
| (2024年03月04日 10:46:14)                           | 月11日 11:26:10                                   | と、一時保存の                    | 版もあわせて申請書の記                | 次訂履歴な                |
| 1                                                |                                                 | 世神習 されます。                  |                            |                      |
| 研究の名称                                            | 000とロロロに関する研究その                                 | 1                          |                            |                      |
| 研究期間                                             | 承認日 ~ 2024年03月31日 ■ 研究の実生                       |                            |                            |                      |
|                                                  | - 新元の実施                                         |                            |                            |                      |
| 申請事項                                             | <ul> <li>□ 研究の変更</li> <li>□ 審査開始後の修正</li> </ul> |                            |                            |                      |
|                                                  | ロ その他                                           |                            |                            |                      |
|                                                  | 氏名 所屋                                           | 職名 受講状況 eAPRIN受講状況         |                            |                      |
| 1. 研究責任者                                         | 富山 つるぎ 学術研究部教育学                                 | 系 教授 2023-001              |                            |                      |
|                                                  | 电话雷亏:0764158857<br>E-mail:                      |                            |                            |                      |
| 1                                                | 氏名    所属                                        | 職名                         |                            |                      |
| 2. 所属長の確認                                        | 富山 つるぎ 学術研究部教育学                                 | 系 教授                       |                            |                      |
|                                                  | (1) 共同研究者                                       |                            |                            |                      |
| 3. 研究者等                                          | 氏名 所屋                                           | 職名 受講状況 eAPRIN受            | <b>蓐状況</b>                 |                      |
|                                                  | □ 富山 かがやき 学術研究部教<br>(2) 他の研究考等(共同研究考判)          | 育学系 准教授 2023-002           |                            |                      |
|                                                  | 学内専門家1                                          |                            |                            |                      |
|                                                  | 所属:<br>職名·                                      |                            |                            |                      |
|                                                  |                                                 |                            |                            |                      |
|                                                  | 学内専門家2<br>所属:                                   |                            |                            |                      |
| 研究者等以外の学内専門家                                     | 職名:                                             |                            |                            |                      |
|                                                  | 氏名:<br>学内専門家3                                   |                            |                            |                      |
|                                                  | 所属:<br>職名·                                      |                            |                            |                      |
|                                                  | ₩4日.<br>氏名:                                     |                            |                            |                      |
|                                                  | (1) 学内の実施場所を全て記載                                |                            |                            |                      |
| 5. 研究実施場所                                        | 研究室<br>(2)学外の実施場所(共同研究機                         | 関を除く。ない場合は、「なし」と記載)        |                            |                      |
|                                                  | なし                                              |                            |                            |                      |
| 倫理審査委員会議事概要に<br>おける研究の公事                         | ■ 可<br>□ 不可                                     |                            |                            |                      |
| TTOTTING THE                                     |                                                 | 2 M ( ) ( )                |                            |                      |
|                                                  | 又書名称                                            | 102/1年の3                   | 日 版 偏考                     |                      |
|                                                  |                                                 | 2024年03<br>2024年03         | 3月05日 1.0                  |                      |
| 提出資料                                             | 研究変更一覧表                                         |                            | 124529 712                 |                      |
|                                                  | その他提出資料                                         |                            |                            |                      |
|                                                  |                                                 | 文書名称                       | 作成日 版                      |                      |
|                                                  | 括審查依賴書                                          |                            | 2024年03月05日                |                      |
| 研究                                               | 計画書 研究計画書.docx f                                | 9 <sup>2</sup>             |                            |                      |
| 添付資料                                             | 同意文書 <u>説明同意文書.docx</u>                         |                            |                            |                      |
| その他添付答料 久田                                       | 開井同研究新培科一任家本体和考                                 | (代表機関病)2022 2 dacy 602     |                            |                      |
| 213                                              |                                                 | UTAKTERIZE / LOCC. S. UOCK |                            |                      |
|                                                  |                                                 | CORU                       |                            |                      |

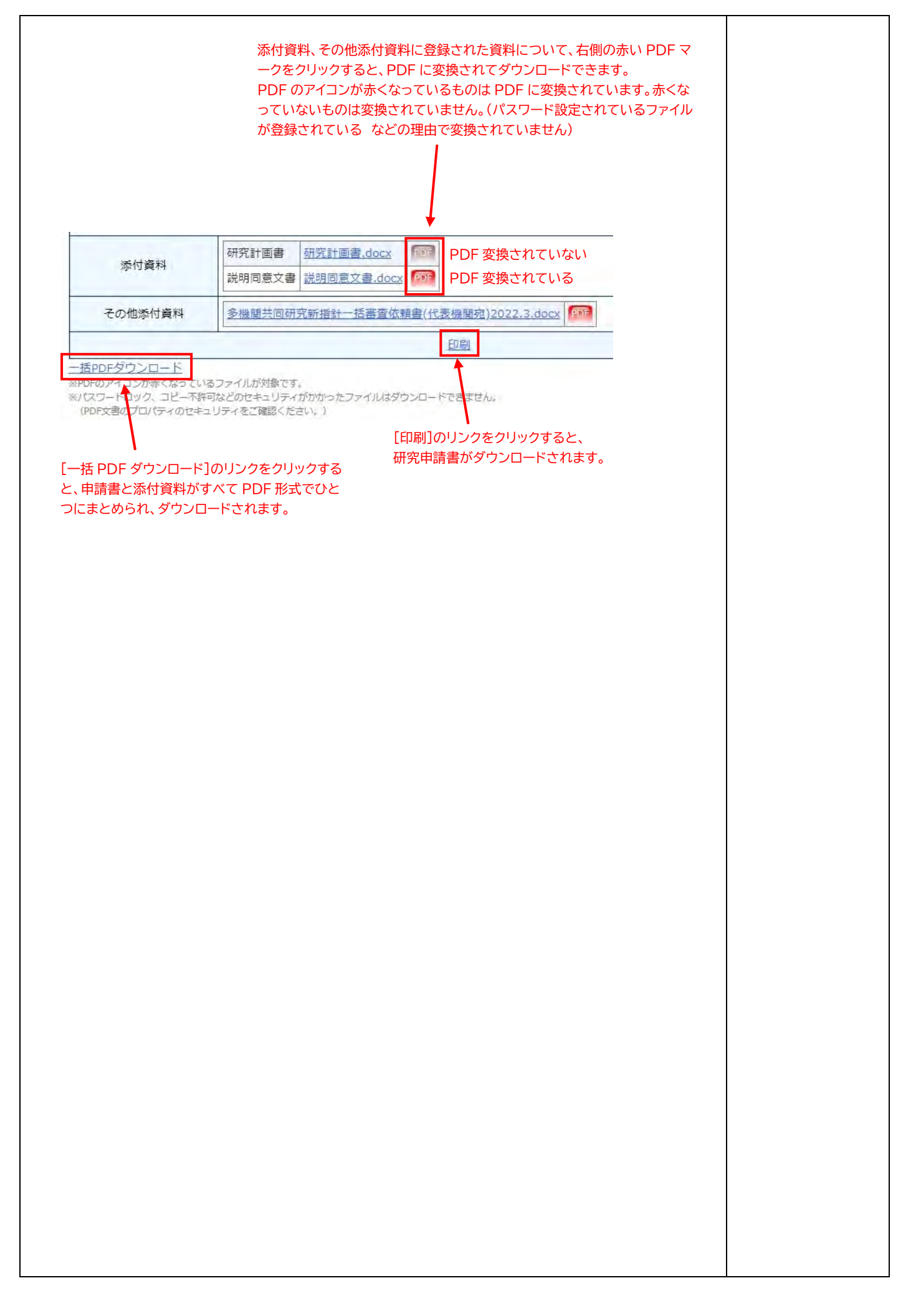

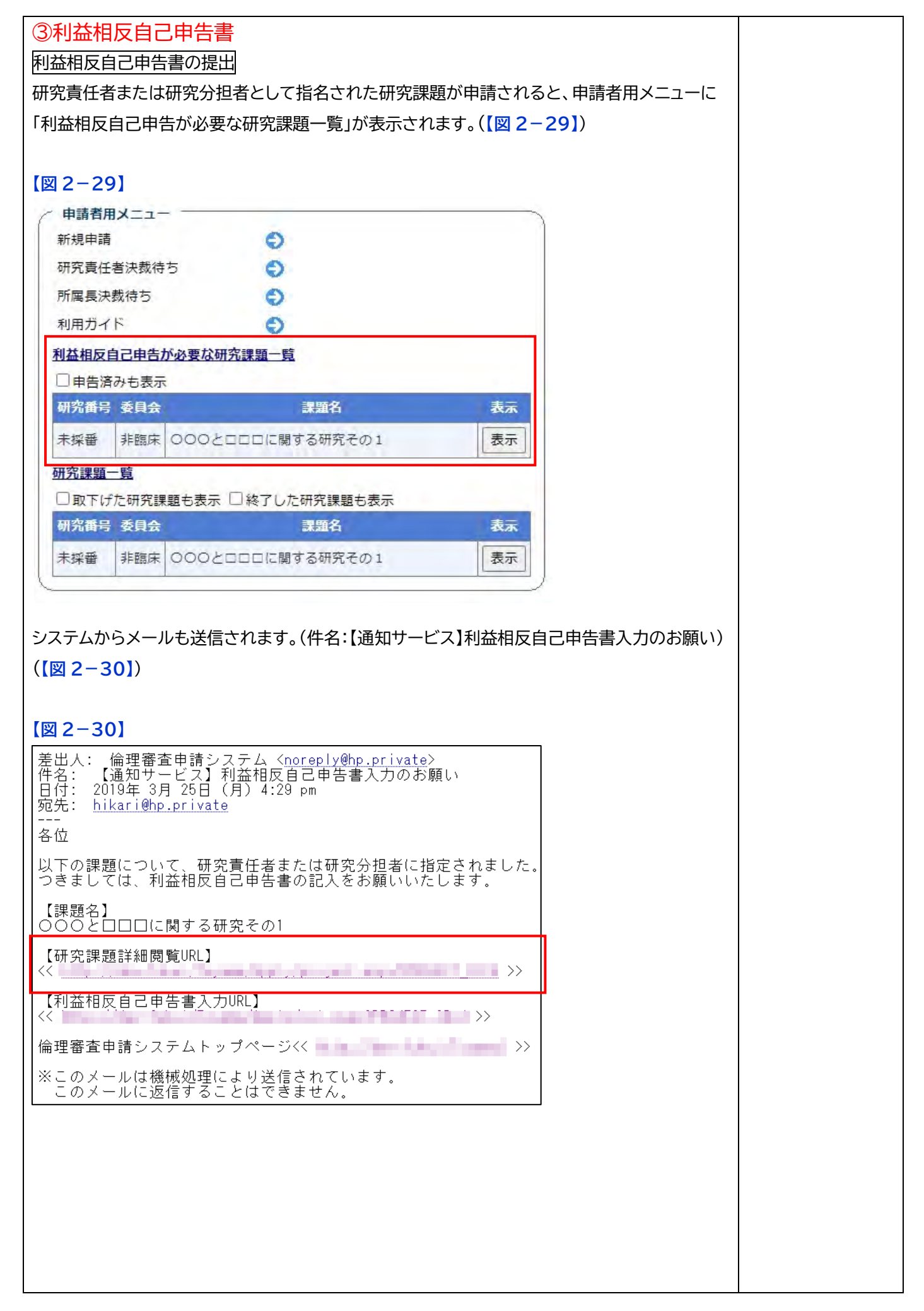

| 利益相反チェック!                                                   | リストの入力は、研究課題詳細表示画面にて行います。                     |                    |
|-------------------------------------------------------------|-----------------------------------------------|--------------------|
| 申請者用メニューの                                                   | の「利益相反自己申告が必要な研究課題一覧」より [表示]ボタン               | をクリック              |
| (上図[図 2-29]                                                 | )、またはメール本文中の URL をクリックすると(上図【図 2-3            | 30])、研究 ⑤「印刷」のリンクを |
| 課題詳細表示が表                                                    | 示されます(【図 2-31】)。                              | クリックすると研究          |
| 「由告]ボタンのクリ                                                  | リックで(【図 2-31】)、利益相反自己由告画面が表示されます。             | (【図 2- 申請書がダウンロ    |
| 32])                                                        |                                               |                    |
| 521)                                                        |                                               |                    |
|                                                             |                                               |                    |
| 【図 2-31】                                                    |                                               |                    |
| 研究課題詳細表示                                                    |                                               | シロード」のリジク          |
| 委員会                                                         | 臨床疫学                                          | をクリックすると、          |
| 試験番号                                                        | 未採番                                           | 申請書と添付資料           |
| 課題名                                                         | 000とロロロに関する研究その1                              | が PDF 形式で一         |
|                                                             | 役割 氏名 所属 職名 利益相反自己申告                          | つにまとめられてダ          |
|                                                             | 研究責任者 申請者 ひかり 小児科 講師 申告                       | ウンロードされま           |
| 研究者                                                         | 研究分担者 申請者 あおば 小児科 講師                          |                    |
|                                                             | 研究分担者 申請者 あさひ 小児科 講師                          |                    |
|                                                             | 研究分担者 審査委員 さくら 小児科 講師                         |                    |
|                                                             | 研究分担者申請者のぞみ内科 講師                              |                    |
| 研究期間                                                        | 承認日 ~ 2022年03月15日                             |                    |
| データベース登録番号                                                  | 変更                                            |                    |
|                                                             | 申請者のそみ 削除                                     |                    |
| 研究運動の中語者                                                    | 申請者ひかり 削除                                     |                    |
| 切九課題の中間名                                                    | 申請者こだま 削除                                     |                    |
|                                                             | 追加                                            |                    |
| 戻る                                                          | 0                                             |                    |
| 申請履歴                                                        |                                               |                    |
| 申請種類 申請                                                     | 審査状況 表示 編集 削除                                 |                    |
| 新想由時 申請者 こ                                                  | だま 田空志は老津新行ち 表示 一方法 御客                        |                    |
| 2019/06/19                                                  | 9 17:08 17:08 17:08 17:08                     |                    |
| 【図 2-32】                                                    |                                               |                    |
| 利益相反自己申告                                                    |                                               |                    |
| <b>申告者</b><br>所属 小児科                                        |                                               |                    |
| 職名講師                                                        |                                               |                    |
| 氏名     申請者 ひかり       連絡先 (TEL)                              |                                               |                    |
| 【対象期間】申告日までの過去1年                                            |                                               |                    |
| <ul> <li>Q1. 産学官連携活動等の有無</li> <li>○全ての項目に該当しない →</li> </ul> | (Q3^)                                         |                    |
| <ul> <li>○下記の1項目以上に該当する -</li> <li>項目</li> </ul>            | → (下記の「項目」欄の該当項目にチェックし,Q2に回答職います。)<br>産学連携活動等 |                    |
| <ul> <li>①民間等との共同研究を実施</li> </ul>                           | もした。                                          |                    |
| ②安記研究で実施した。           ③寄附金(研究助成金)を受け                        | tante.                                        |                    |
| <ul> <li>④受託研究員を受け入れた。</li> <li>⑤企業との限で知らりま产達</li> </ul>    | D持術総証を行った。                                    |                    |
|                                                             | たまでは研究生を受け入れた。                                |                    |
| <ul> <li>⑦寄附講座・寄附研究部門()</li> <li>⑧兼業(講演を含む)した。</li> </ul>   | に所属している。                                      |                    |
| <ul> <li>③300万円以上の物品購入(2)</li> </ul>                        | こあたって,決定権のある立場,また,決定のために設置された学内委員会の委員(長)を務めた。 |                    |
| Q3.研究申請書への記載の有無<br>研究申請書(研究計画書,説明・同                         | 意文書を含む) への利益相反に関する記載の有無                       |                    |
| ○<br>有<br>○<br>無                                            |                                               |                    |
| 保存 キャンセル                                                    |                                               |                    |

| 必要事項を選          | 択または入力して、[保存]ボタンのクリック           | で利益相反自己申告が提出されます。   |  |
|-----------------|---------------------------------|---------------------|--|
| 「利米相反チュ         |                                 |                     |  |
| 「利益怕汉テ」         |                                 | - 形式で利益相及テエックリストがタフ |  |
| ンロードできま         | ます。(【図 2-33】)                   |                     |  |
|                 |                                 |                     |  |
|                 |                                 |                     |  |
| 【図2-33】         |                                 |                     |  |
| 研究課題詳細表示        |                                 |                     |  |
| 委員会             | 臨床疫学                            |                     |  |
| 試験番号            | 未採番                             |                     |  |
| 課題名             | 000とロロロに関する研究その1                |                     |  |
|                 | 役割 氏名 所屋 職条 利益相应自己由告            |                     |  |
|                 | 研究責任者申請者ひかり 小児科 講師 利益相反自己申告書 申告 |                     |  |
| 1170 ±          | 研究分担者 申請者 あおば 小児科 講師            |                     |  |
| 까지점             | 研究分担者 申請者 あさひ 小児科 講師            |                     |  |
|                 | 研究分担者 審査委員 さくら 小児科 講師           |                     |  |
|                 | 研究分担者 申請者 のぞみ 内科 講師             |                     |  |
| 研究期間            | 承認日 ~ 2022年03月15日               |                     |  |
| データベース登録番号      | 変更                              |                     |  |
|                 | 申請者のぞみ 削除                       |                     |  |
| 研究課題の申請者        | 申請者ひかり 削除                       |                     |  |
|                 | 申請者こだま 削除                       |                     |  |
|                 | 追加                              |                     |  |
|                 | e                               |                     |  |
| 中請腹壁            |                                 |                     |  |
| 中部建筑 中部         | 普查叭加 衣示 編集 則除                   |                     |  |
| 新規申請 2019/06/19 | 7.28 研究責任者決裁待ち 編集 削除            |                     |  |
|                 |                                 |                     |  |
|                 |                                 |                     |  |
|                 |                                 |                     |  |
|                 |                                 |                     |  |
|                 |                                 |                     |  |
|                 |                                 |                     |  |
|                 |                                 |                     |  |
|                 |                                 |                     |  |
|                 |                                 |                     |  |
|                 |                                 |                     |  |
|                 |                                 |                     |  |
|                 |                                 |                     |  |
|                 |                                 |                     |  |
|                 |                                 |                     |  |
|                 |                                 |                     |  |
|                 |                                 |                     |  |
|                 |                                 |                     |  |
|                 |                                 |                     |  |
|                 |                                 |                     |  |
|                 |                                 |                     |  |
|                 |                                 |                     |  |
|                 |                                 |                     |  |
|                 |                                 |                     |  |
|                 |                                 |                     |  |
|                 |                                 |                     |  |
|                 |                                 |                     |  |
|                 |                                 |                     |  |

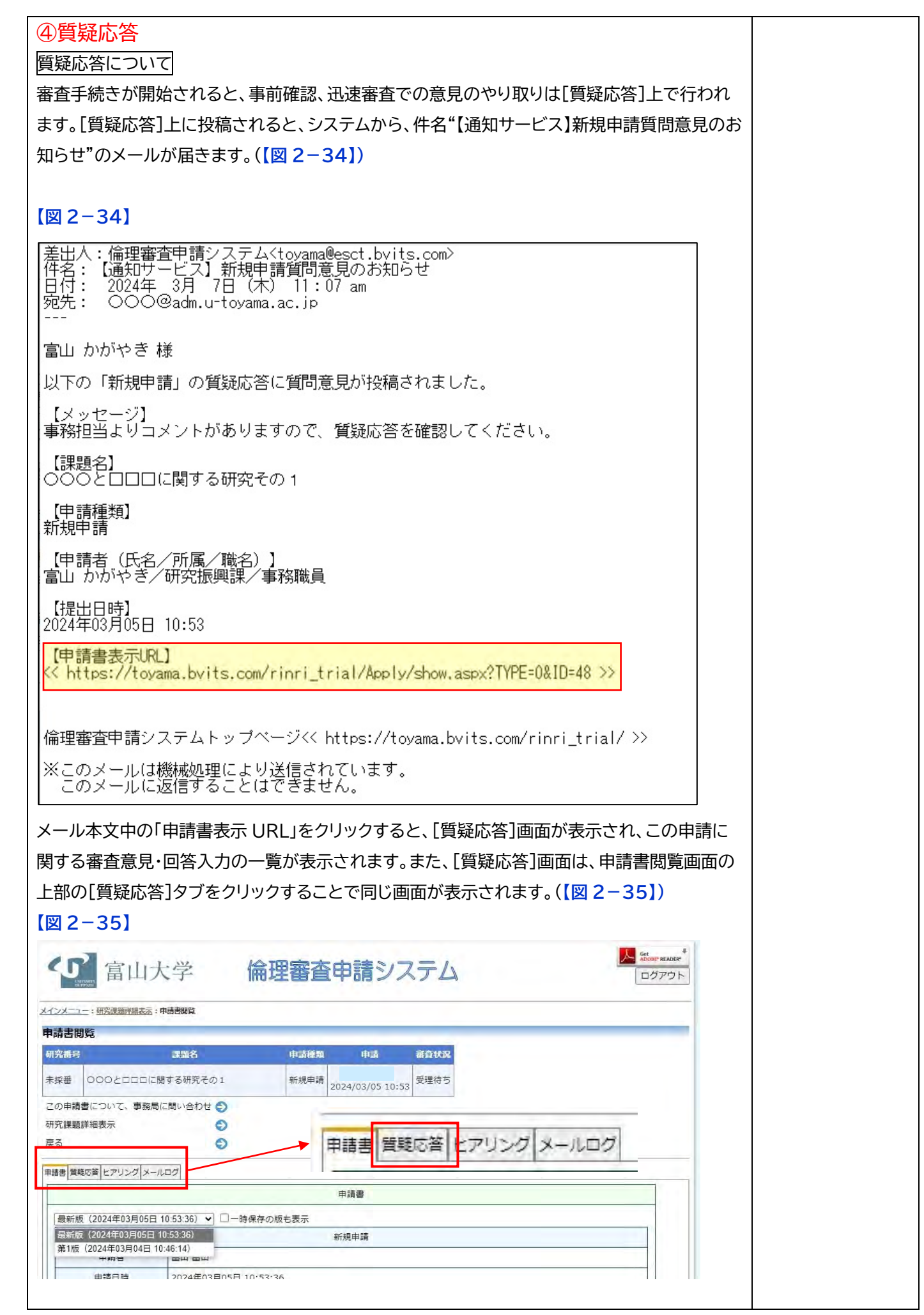

| 問覧                            | <u>禄越計編表不</u> :中萌舌閲見                                                                                             |                                                         |                      |                |                       |         |      |        |             |
|-------------------------------|----------------------------------------------------------------------------------------------------|---------------------------------------------------------|----------------------|----------------|-----------------------|---------|------|--------|-------------|
| 号<br>1号                       | 課題名                                                                                                    |                                                         | 申請得                  | 種類             | 申請                    | 審査状況    |      |        |             |
| 000                           | つとロロロに関する研究・                                                                                                    | その1                                                     | 新規5                  | 申請 富           | 山 かがやき<br>い02/05 10:5 | ,事前確認中  |      |        |             |
| 請書につ                          | いて、事務局に問い合わ                                                                                                    | ) 번 <b>()</b>                                           | 2023-                | -005 2024      | 103/05 10:5           | 3       |      |        |             |
| 題詳細表                          | <u></u>                                                                                                    | O                                                       |                      |                |                       |         |      |        |             |
|                               |                                                                                                    | Ð                                                       |                      |                |                       |         |      |        |             |
| 質疑応答と                         | アリング メールログ                                                                                                    |                                                         |                      |                |                       |         |      | 1-0    |             |
| 質問                            | 日時質問者                                                                                                    | 事前,破现归兴;                                                | 質問意見                 | V.N            |                       | 回答      |      | 表示     | 回答          |
| ンロード                          |                                                                                                    | インフォーム<br>て詳細な記載                                        | ドコンセント(<br>をお願(続     | の取得につい<br>きあり) | 61                    |         |      |        |             |
| -37                           | 回答が登録され<br>7]                                                                                                    | ると、事                                                    | 務局に通                 | 知が届            | きます。                  | (【図 2−3 | 37]) | 7014 1 | つのは         |
| 2-37<br>の編集                   | <ul> <li>回答が登録され</li> <li>7]</li> <li>事前確認担当教員よ</li> </ul>                                                       | ると、事業                                                   | 務局に通                 | 直知が届           | さます。                  | ([図2-3  | 37]) |        | つの(         |
| 2-37<br>の編集<br><sup>問意見</sup> | <ul> <li>回答が登録され</li> <li>7]</li> <li>事前確認担当教員よ</li> <li>000をロロロに変<br/>インフォームドコン</li> </ul>                      | しると、事う<br>りコメント<br>更してくださ<br>セントの取得                     | 務局に通<br>い。<br>について詳細 | 田が届            | さます。<br>ら願いします。       | ([図 2−3 | 37]) |        | <b>⊃</b> 07 |
| 2-37<br>の編集<br>問意見            | <ul> <li>回答が登録され</li> <li>事前確認担当教員よ</li> <li>000をロロロに変<br/>インフォームドコン</li> <li>000をロロロに変<br/>インフォームドコン</li> </ul> | 1ると、事<br>りコメント<br>更してくださき<br>セントの取得<br>更しました。<br>セントの取得 | 務局に通<br>い。<br>について詳細 | 田な記載をま         | さます。(<br>6頭いします。      | ([図 2−3 | 37]) |        | <b>⊃</b> 07 |

| 夏疑応答で回答が登録                | されると、質問と回答が一       | 覧で表示されます。          |          |  |
|---------------------------|--------------------|--------------------|----------|--|
| た。右下の「ダウンロ                | ード1ボタンをクリックする      | ト エクセル形式で質疑応答      | の―皆がダウンロ |  |
|                           |                    |                    |          |  |
| -ドされます。(【図 2-             | -38])              |                    |          |  |
|                           |                    |                    |          |  |
| 図 2-38】                   |                    |                    |          |  |
| 時書閲覧                      |                    |                    |          |  |
| 研究番号 課題                   | 略名 申請種類            | 申請 審査状況            |          |  |
| ま採番 000とロロロに関する           | 研究子の1 新規申請 富       | 山かがやき              |          |  |
|                           | 2023-005 2024      | /03/05 10:53       |          |  |
| この申請書について、事務局に問い          | 合わせ <b>(</b> )     |                    |          |  |
|                           | 0                  |                    |          |  |
|                           | ·                  |                    |          |  |
| 時書 賞覧応答 ヒアリング メールログ       | 1 (Les # 5         |                    | =        |  |
| 曲号 質問日時 質問者               |                    | 回答 000をロロロに変更しました。 | 农水 凹合    |  |
| 1 2024/02/05 11:45 度山 かけ  |                    | インフォームドコンセントの取得につい | 事二 同效    |  |
| 2024/03/00 11.40 88 // // | インフォームドコンセントの取得につい |                    |          |  |
| ダウンロード                    | て詳細な記載をお願(続きあり)    |                    |          |  |
| ///                       |                    |                    |          |  |
|                           |                    |                    |          |  |
|                           |                    |                    |          |  |
|                           |                    |                    |          |  |
|                           |                    |                    |          |  |
|                           |                    |                    |          |  |
|                           |                    |                    |          |  |
|                           |                    |                    |          |  |
|                           |                    |                    |          |  |
|                           |                    |                    |          |  |
|                           |                    |                    |          |  |
|                           |                    |                    |          |  |
|                           |                    |                    |          |  |
|                           |                    |                    |          |  |
|                           |                    |                    |          |  |
|                           |                    |                    |          |  |
|                           |                    |                    |          |  |
|                           |                    |                    |          |  |
|                           |                    |                    |          |  |
|                           |                    |                    |          |  |
|                           |                    |                    |          |  |
|                           |                    |                    |          |  |
|                           |                    |                    |          |  |
|                           |                    |                    |          |  |
|                           |                    |                    |          |  |
|                           |                    |                    |          |  |
|                           |                    |                    |          |  |
|                           |                    |                    |          |  |
|                           |                    |                    |          |  |
|                           |                    |                    |          |  |
|                           |                    |                    |          |  |
|                           |                    |                    |          |  |
|                           |                    |                    |          |  |
|                           |                    |                    |          |  |
|                           |                    |                    |          |  |
|                           |                    |                    |          |  |
|                           |                    |                    |          |  |
|                           |                    |                    |          |  |
|                           |                    |                    |          |  |
|                           |                    |                    |          |  |
|                           |                    |                    |          |  |
|                           |                    |                    |          |  |
|                           |                    |                    |          |  |
|                           |                    |                    |          |  |
|                           |                    |                    |          |  |

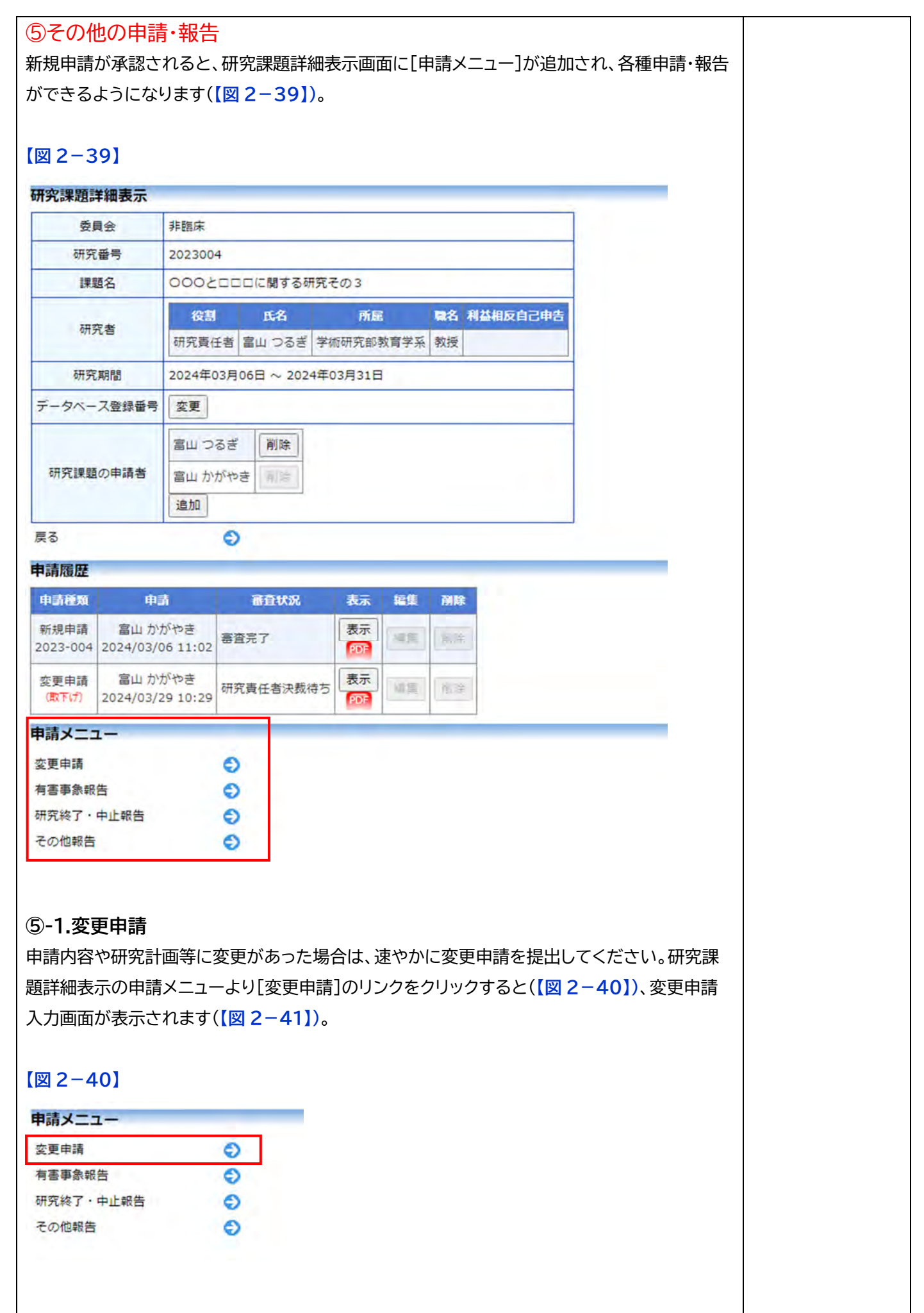

-

| 申請                                                                                                    |                                                                                                    |                                                                          |
|----------------------------------------------------------------------------------------------------|----------------------------------------------------------------------------------------------------|--------------------------------------------------------------------------|
| 基情報                                                                                                    |                                                                                                    | ①前回申請時の内容が表示されますので、変                                                     |
| 研究の名称                                                                                                    | (8) 000とロロに関する研究その3                                                                                                    | 所の修正をお願いいたします。                                                           |
| 研究期間                                                                                                    | 承認日~ ▼ 2024年03月31日 3                                                                                                    |                                                                          |
| 申請事項                                                                                                    | <ul> <li>● 研究の実施</li> <li>● 審査構始後の修正</li> <li>○ 研究の変更</li> <li>○ その他</li> </ul>                                                                                                    |                                                                          |
| 1.研究責任者                                                                                                    | 氏名         所届         職名         受調状況         OAPRING           富山 つるぎ         学術研究部教育学系         教授         2023-001            ③今回だけ別の所属・職名を指定する         選択              電話番号         0764158857              E-mail                                                                                                    |                                                                          |
| 2、所属長の確認                                                                                                    | 氏名         所届         職名           富山 かがやき         学姉研究師教育学系         准教授           今回だけ別の所属・職名を指定する         選択                                                                                                    |                                                                          |
| 3.研究者等                                                                                                    | (1) 共同研究者     氏名     所定     県名     一約約約       富山 かがや     学板研究部教育学<br>長     准教<br>授     □今回だけ別の所       違加     (2) 他の研究者等 (共同研究者以外で研究の実施に携わる者)       違加                                                                                                    | 255월・ <b>曜名</b> 受講状況 <mark>0APRINS連続状 前隊</mark><br>記<br>職・戦名を指定する 002 創作 |
| - 研究者等以外の学内専門                                                                                                    | 学内専門家1         所属         第         第         1         1         1         1         1         1 |                                                                          |
| 5.研究実施場所                                                                                                    | (1) 学内の実施場所を全て記載<br><sup>(2)</sup> 研究室<br>(2) 学外の実施場所(共同研究機関を除く。ない場合は、「なし」<br><sup>(3)</sup> なし                                                                                                    | 2<br>2 (2 86)                                                            |
| ・倫理審査委員会議事板表<br>かける研究の公告                                                                                                    | ।<br>• • ग                                                                                                    |                                                                          |
| 537.93774022改<br>提出資料<br>(変更・追加するもののみ)                                                                                                    | 文書名称         必須           研究計画書            税期可要文書            研究変更一疑表            ごその地                                                                                                    |                                                                          |
| 付書類                                                                                                    |                                                                                                    | ②研究計画書等、資料の変更が発生した場合は、                                                   |
| 研究計画書<br>影付資料<br>胡明同意文<br>研究変更一                                                                                                    | 歴式         ファイルの選択         ファイルが選択されていません           書         振気         ファイルの選択         ファイルが選択されていません           顕表         望式         ファイルの選択         ファイルが選択されていません                                                                                                    | 変更後の質料を再度添付お願いします。<br>※研究変更一覧表は、必ず提出をお願いします。                             |
| <ul> <li>追加ファ・<br/>・協定上の場合<br/>・特容しに当         </li> <li>・特容しに当         </li> <li>・ファイルム         </li> <li>・ファイルム         </li> <li>・ファイルム         </li> <li>・ファイルム         </li> </ul> | イレ<br>6番ガラ・イルサイズが2006日短見る場合は、<br>1日本画町で高加してください。<br>2週期、ファイルが選択されていません。×<br>2週期、ファイルが選択されていません。×<br>2週期、ファイルが選択されていません。×<br>2週期、ファイルが選択されていません。×<br>2週期、ファイルが選択されていません。×                                                                                                    | ③変更修正したのち、[申請]ボタンをクリックしてくた<br>- さい。以降の審査の流れは、新規申請時と同じです。                 |

## ⑤-2.研究中止·終了報告

研究終了の通達

研究終了日が近づいている研究課題においては、"【通知サービス】予定研究期間終了のお知ら せ"のメールが届きます。このメールを受け取ったらすみやかに下記手順に従って、「研究終了報 告」を提出してください。また、研究を中止または中断した場合も同様に提出してください。研究 期間を延長する場合は変更申請を提出してください(【図 2-42】)。

## 【図 2-42】

| 差出人:                   | 倫理審査申請システム < <u>noreply@hp.private</u> >            |
|------------------------|-----------------------------------------------------|
| 件名::                   | 【通知サービス】予定研究期間終了のお知らせ                               |
| 日付::                   | 2024年 1月 15日 (月) 4:41 pm                            |
| 宛先:                    | <u>yamabiko@hp.private</u>                          |
| <br>申請者                | やまびこ 様                                              |
| 以下の                    | 研究の予定研究期間が2024年03月15日までとなっております。                    |
| 終了報行                   | 告を提出し、研究を終了してください。                                  |
| 研究を新                   | 継続される場合は、研究期間延長の変更申請を提出して下さい。                       |
| 【整理社                   | 垂号】                                                 |
| C2018-C                | 101                                                 |
| 【研究]                   | 果題名】<br>と□□□に関する研究その1                               |
| 【終了<br><<<br>【変更<br><< | 服告入力URL】 1>><br>申請入力URL】 >>                         |
| 倫理審查                   | 査申請システムトップページ<< >>>>>>>>>>>>>>>>>>>>>>>>>>>>>>>>>>> |
| *この.                   | メールは機械処理により送信されています。                                |
| この.                    | メールに返信することはできません。                                   |

#### 申請書の作成

メール本文のリンクをクリックすると、本システムのログイン画面が表示され、ログインすると研 究終了報告の入力画面が開きます(上図【図 2-42】)。 または、申請メニューの[研究終了・中止報告]をクリックします(【図 2-43】)。

## 【図 2-43】

| 申請メニュー    | - |
|-----------|---|
| 変更申請      | ٢ |
| 有害事象報告    | 0 |
| 研究終了·中止報告 | ٢ |
| その他報告     | ۲ |

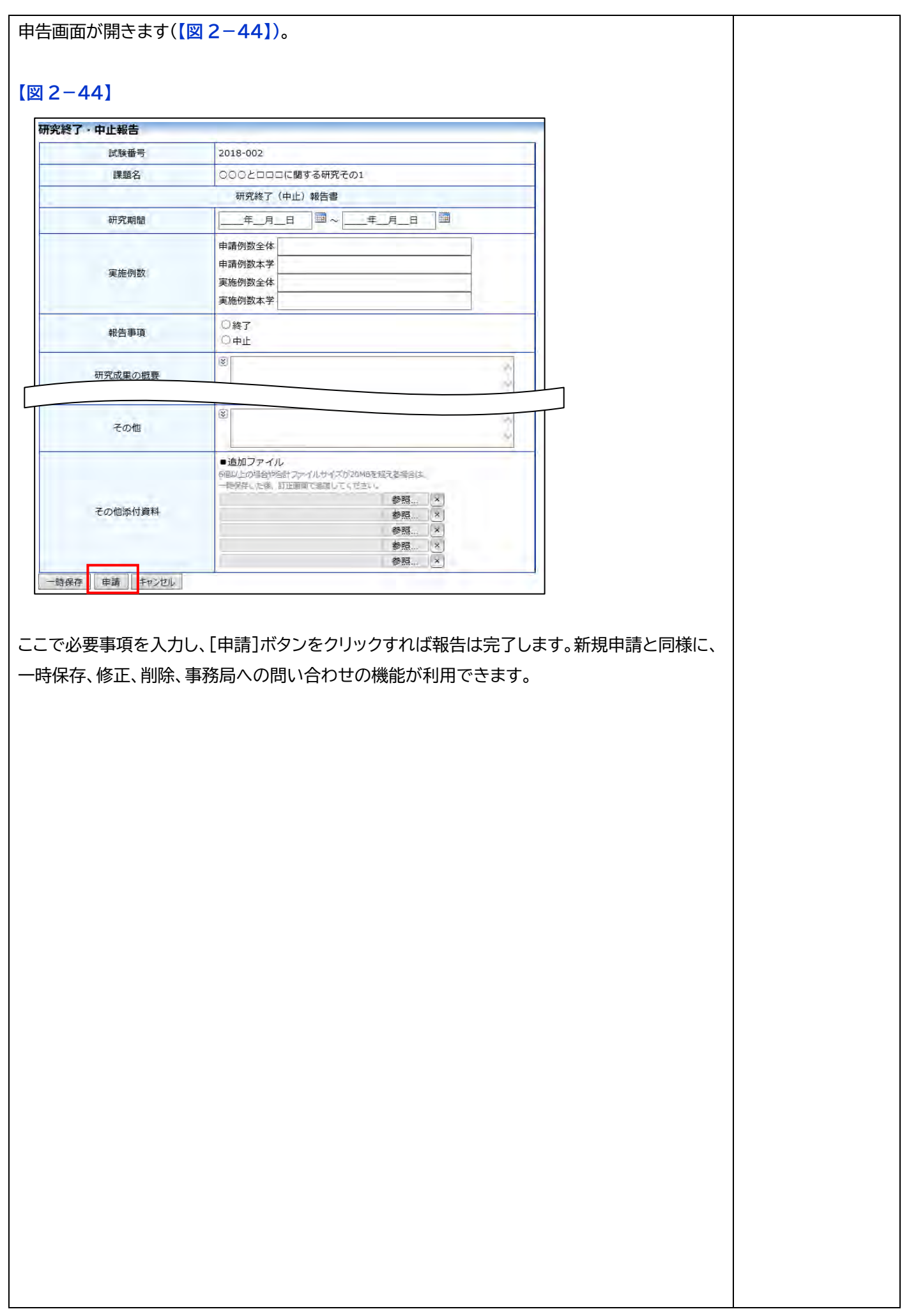